# Manuale per Proiettore Acer serie PD724/PD726

# Istruzioni per lo smaltimento

Non gettare questo dispositivo elettronico nell'immondizia per lo smaltimento. Per ridurre l'effetto inquinante e assicurare la massima protezione dell' ambiente circostante, procedere al riciclo.

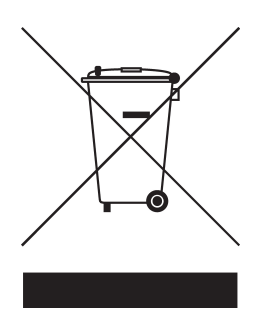

#### USA

Per i prodotti elettronici che includono un monitor o un display LCD/CRT o una lampada al mercurio ad alta pressione:

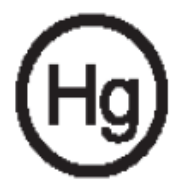

La lampada (o le lampade) all'interno di questo prodotto, contengono mercurio e devono essere riciclate o smaltite secondo le leggi locali e nazionali. Per ulteriori informazioni, contattare Electronic Industries Alliances al sito www.eiae. org. per le informazioni specifiche sullo smaltimento delle lampade, verificare su www.lamprecycle.org.

# **ac**er Indice

| Indice                                                | 1    |
|-------------------------------------------------------|------|
| Avvertenze per l'uso                                  | 3    |
| Precauzioni                                           | 3    |
| Introduzione                                          | 5    |
| Caratteristiche del prodotto                          | 5    |
| Contenuto della confezione                            | 6    |
| Panoramica del prodotto                               | 7    |
| Unità principale                                      | 7    |
| Panello controllo                                     | 8    |
| Porte di connzessione                                 | 9    |
| Telecomando con puntatore laser                       | .10  |
| Installazione                                         | 11   |
| Connessione del proiettore                            | . 11 |
| Accendere/spegnere il proiettore                      | .13  |
| Accendere il proiettore                               | .13  |
| Spegnere il proiettore                                | .14  |
| Spia di avvertenza                                    | .14  |
| Regolazione dell'immagine proiettata                  | .15  |
| Regolazione dell'altezza del proiettore               | .15  |
| Regolazione dello zoom/messa a fuoco del proiettore   | .16  |
| Regolazione delle dimensioni dell'immagine proiettata | .16  |
| Controlli utente                                      | 17   |
| Pannello di controllo e telecomando                   | .17  |
| Menu Visualizzati su schermo (OSD)                    | .21  |
| Istruzioni per l'uso                                  | .21  |
| Colore (Modalità Computer / Video)                    | .22  |
| Immagine (Modalità Computer / Video)                  | .24  |
| Gestione (Modalità Computer / Video)                  | .26  |
| Audio (Modalità Computer / Video)                     | .32  |
| limer (Modalità Computer / Video)                     | .33  |
|                                                       | .34  |
|                                                       | 30   |
| Introduzione                                          | .35  |
| Requisiti di sistema                                  | .35  |
|                                                       | .35  |
| Configurazione dei WPG                                | .30  |

# acer Indice

| Collegamento al WPG per la prima volta  | 36 |
|-----------------------------------------|----|
| Scaricare il software                   |    |
| Collegamento ad un proiettore           | 39 |
| Utilizzo della funzione audio           | 40 |
| Configurazione del WPG Acer             | 42 |
| ID proiettore                           | 42 |
| Impostazione password di configurazione | 42 |
| Aggiornamento firmware                  | 44 |
| Impostazioni di rete                    | 44 |
| Comandi di proiezione                   | 45 |
| Nascondi                                | 45 |
| Sospendi                                | 45 |
| Telecomando proiettore                  | 45 |
| Spiegazione tasti di scelta rapida      | 45 |
| Appendices                              |    |
| Soluzione dei problemi                  | 46 |
| Sostituzione della lampada              | 49 |
| Specifiche                              | 51 |
| Modalità compatibili                    | 52 |
| Note sulla normativa e sulla sicurezza  | 54 |
|                                         |    |

## Precauzioni

Si prega di seguire tutte le avvertenze, precauzioni e istruzioni per la manutenzione come indicato in questo manuale d'uso per prolungare al massimo la vita di esercizio di questa apparecchiatura.

| Avvertenza- | Non guardare direttamente nell'obiettivo. L'intensità della luce può provocare lesioni agli occhi.                                                                                                    |
|-------------|----------------------------------------------------------------------------------------------------|
| Avvertenza- | Per ridurre il rischio di incendio o folgorazione, non<br>esporre questa apparecchiatura alla pioggia o u all'<br>midità.                                                                                                    |
| Avvertenza- | Non aprire o smontare il prodotto poiché questo può provocare il rischio di folgorazione.                                                                                                    |
| Avvertenza- | Quando si procede alla sostituzione della lampada,<br>si prega di lasciare raffreddare l'apparecchiatura<br>e seguire attentamente le istruzioni fornite per la<br>sostituzione.                                                                                                    |
| Avvertenza- | Questa apparecchiatura è in grado di rilevare<br>la durata di esercizio della lampada. Si prega di<br>sostituire la lampada quando vengono visualizzati i<br>relativi messaggi di avvertenza.                                                                                                    |
| Avvertenza- | Dopo la sostituzione del modulo lampada resettare<br>la funzione "Ripristino ore lampadina." dal menu su<br>schermo "Gestione" (consultare pagina 28).                                                                                                    |
| Avvertenza- | Prima di spegnere l'apparecchiatura lasciare in<br>funzione la ventola di raffreddamento per alcuni<br>minuti.                                                                                                    |
| Avvertenza- | Quando si collega il proiettore a un computer, si prega di accendere prima il proiettore.                                                                                                    |
| Avvertenza- | Non utilizzare il coperchio dell'obiettivo mentre il proiettore è in uso.                                                                                                    |
| Avvertenza- | Quando la lampada ha terminato il suo ciclo vitale,<br>si brucia emettendo un forte rumore. Quando<br>si verifica questa eventualità, non sarà possibile<br>accendere il proiettore prima della sostituzione<br>della lampada. Per sostituire la lampada, seguire le<br>procedure riportate nella sezione "Sostituzione della<br>lampada". |

# acer Avvertenze per l'uso

#### Da fare:

- Spegnere l'apparecchiatura prima di procedere con la pulizia.
- Usare un panno morbido inumidito con detergente non aggressivo per pulire l'alloggiamento del display.
- Staccare la presa di alimentazione dalla presa CA quando l' apparecchiatura non viene usata per un periodo prolungato di tempo.

#### Da non fare:

- Bloccare le feritoie e aperture dell'unità fornite per la ventilazione.
- Usare prodotti detergenti abrasivi, cere o solventi per la pulizia dell' unità.
- Usare nelle seguenti condizioni:
  - Un ambiente eccessivamente caldo o umido.
  - Aree suscettibili ad un accumulo eccessivo di polvere e sporco.
  - Vicino a qualsiasi dispositivo generante un forte campo magnetico.
  - Posizionato alla luce diretta del sole.

## Caratteristiche del prodotto

*Questo prodotto è un proiettore XGA a chip singolo da* 0,7''*DLP*<sup>TM</sup>. Le sue eccezionali caratteristiche sono le seguenti:

- XGA reale 1024 x 768 pixel indirizzabili
- ◆ Tecnologia chip singolo DLP<sup>™</sup>
- Compatibile con NTSC3.58/NTSC4.43/PAL/SECAM e HDTV (480i/p, 576i/p, 720p, 1080i)
- Collegamento High-Tech HDMI e DVI per il segnale digitale, con funzione HDCP e supporto dei formati 480p, 576p, 720p e 1080i
- Facile da usare e tasto potente Acer Empowering che include: Acer eView Management, Acer eTimer Management e Acer eOpening Management.
- Telecomando con tutte le funzioni con puntatore laser
- Correzione Keystone digitale avanzato e re-scaling dell' immagine a tutto schermo di alta qualità
- Pannello di controllo di facile utilizzo
- Compressione SXGA, XGA e ridimensionamento VGA, SVGA.
- Ingressi supporto HDMI con conformità HDMI 1.0
- Supporta HDMI (High bandwidth Digital Content Protection) 1.1 su ingresso HDMI.

...Italiano

5

Compatibile Mac

## Contenuto della confezione

La dotazione di questo proiettore è composta dai prodotti riportati di seguito. Controllare la propria confezione per assicurarsi che l'unità sia completa. Rivolgersi immediatamente al rivenditore nel caso dovesseros mancare componenti.

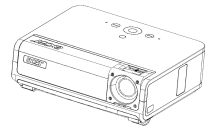

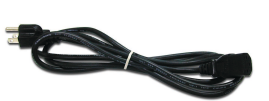

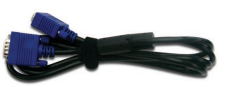

Proiettore

Cavo di alimentazione da 1,8m

Cavo VGA da 1,8m

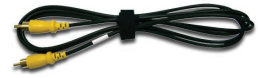

Cavo video composito da 2,0m

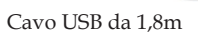

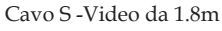

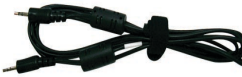

1,8m

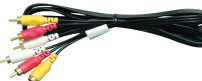

RCA 1,8m

Cavo per 3 componenti Cavo Audio Jack/Jack

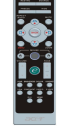

Telecomando con Puntatore utente

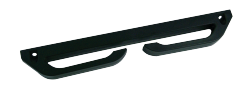

Porta cavi scollegabile

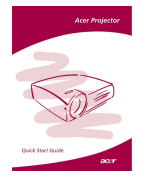

Guida rapida

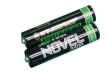

Batteria x 2

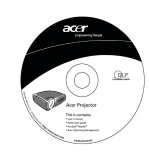

Guida utente

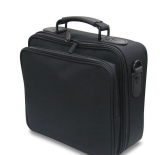

Borsa per il trasporto

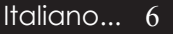

## Panoramica del prodotto

Unità principale

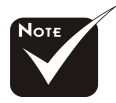

Due ricevitori remoti sul pannello frontale e sul coperchio superiore.

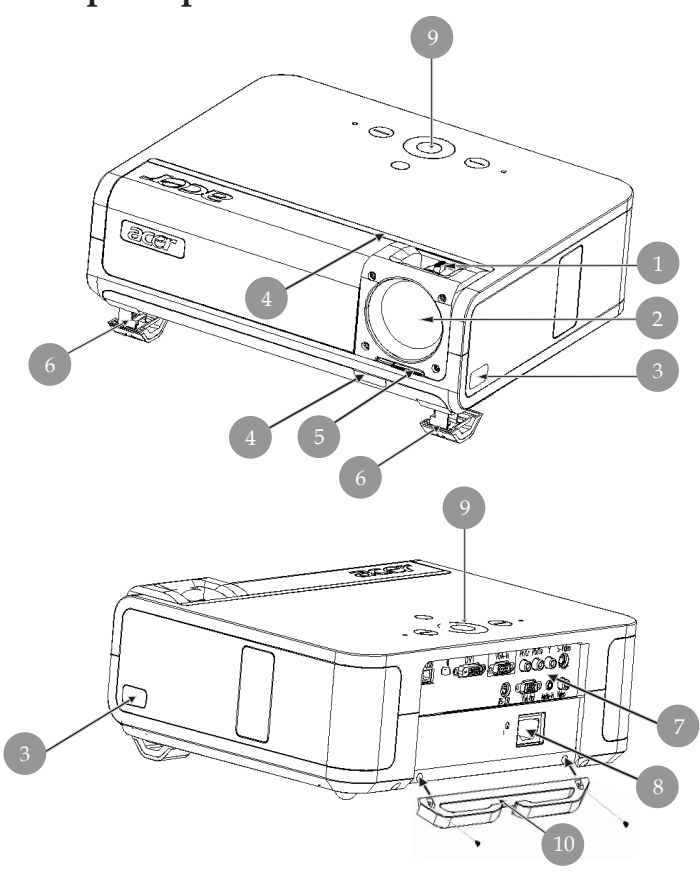

- 1. Ghiera di messa a fuoco/Regolazione Zoom
- 2. Obiettivo Zoom
- 3. Pulsante di elevazione
- 4. Ricevitore del telecomando
- 5. Interruttore del tappo della lente
- 6. Piede di elevazione
- 7. Porte di connessione
- 8. Connettore alimentazione
- 9. Pannello Controllo
- 10. Porta cavi scollegabile

## Panello controllo

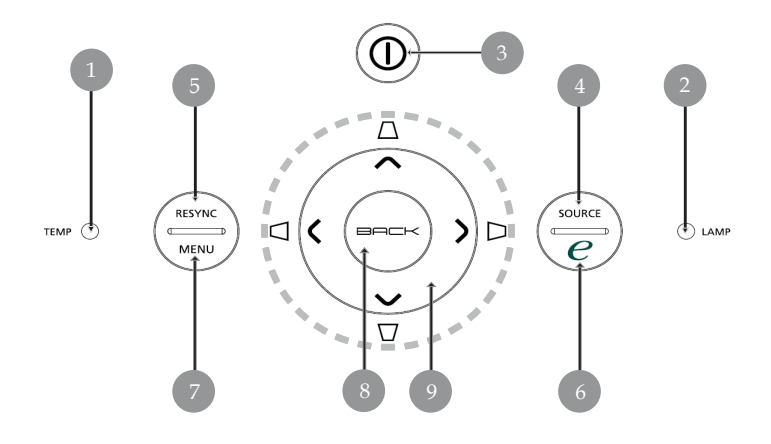

- 1. LED di segnalazione temperatura
- 2. LED di segnalazione lampada
- 3. Alimentazione e LED (LED alimentazione)
- 4. Sorgente
- 5. Risincronizzazione
- 6. Tasto empowering
- 7. Menu
- 8. Retro
- 9. Quattro Tasti direzionali di selezione (Correzione)

## Porte di connzessione

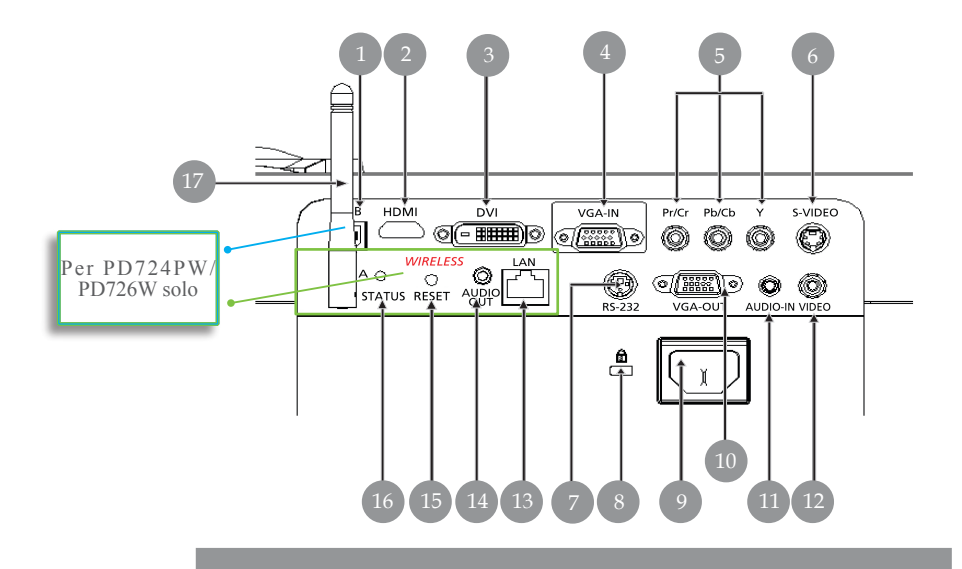

- 1. Connettore di ingresso USB
- 2. Connettore HDMI
- 3. Connettore ingresso DVI
- 4. Connettore ingresso VGA (segnale PC analogico)
- 5. Connettore ingresso Component video
- 6. Connettore di ingresso S-Video
- 7. Connettore RS232
- 8. Porta a blocco Kensington<sup>TM</sup>
- 9. Presa elettrica
- 10. Connettore uscita VGA (Connettore di uscita loop through del monitor)
- 11. Connettore di ingresso Audio
- 12. Connettore di ingresso Video Composito

Gli elementi in basso sono solo per PD724W/PD726W:

- 13. Lan (porta RJ45 per Ethernet 10/100M)
- 14. Connettore uscita audio
- 15. Tasto di ripristino
- 16. Indicatore di stato
- 17. Antenna

## Telecomando con puntatore laser

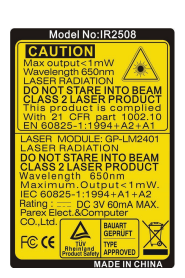

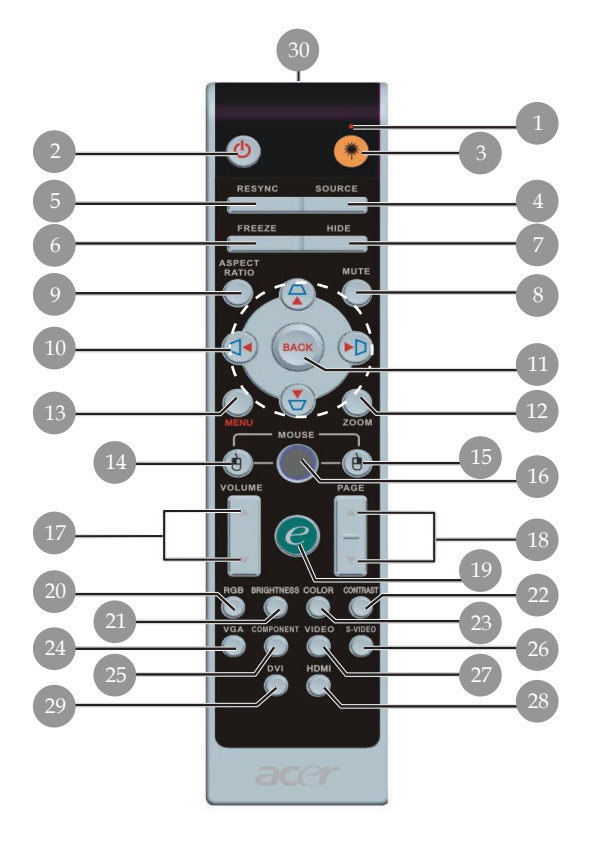

- 1. Puntatore Laser
- 2. Accensione
- 3. Tasto laser
- 4. Origine
- 5. Risincronizza
- 6. Fermo Immagine
- 7. Nascondi
- 8. Mute
- 9. Rapporto di visualizzazione
- Distorsione trapezoidale/ quattro tasti direzionali per la selezione
- 11. Retro
- 12. Zoom digitale
- 13. Menu
- Clic con il tasto sinistro del mouse
   Clic con il tasto destro del mouse

- 16. Mouse
- 17. Volume +/-
- 18. Pagoma Precedente/Pagoma Pagina
- 19. Tasto empowering
- 20. RGB
- 21. Luminosità
- 22. Contrasto
- 23. Colore
- 24. VGA
- 25. S-Video
- 27. Video
- 28. HDMI 29. DVI
- 29. DVI
- 30. Spia di trasmissione

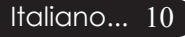

## Connessione del proiettore

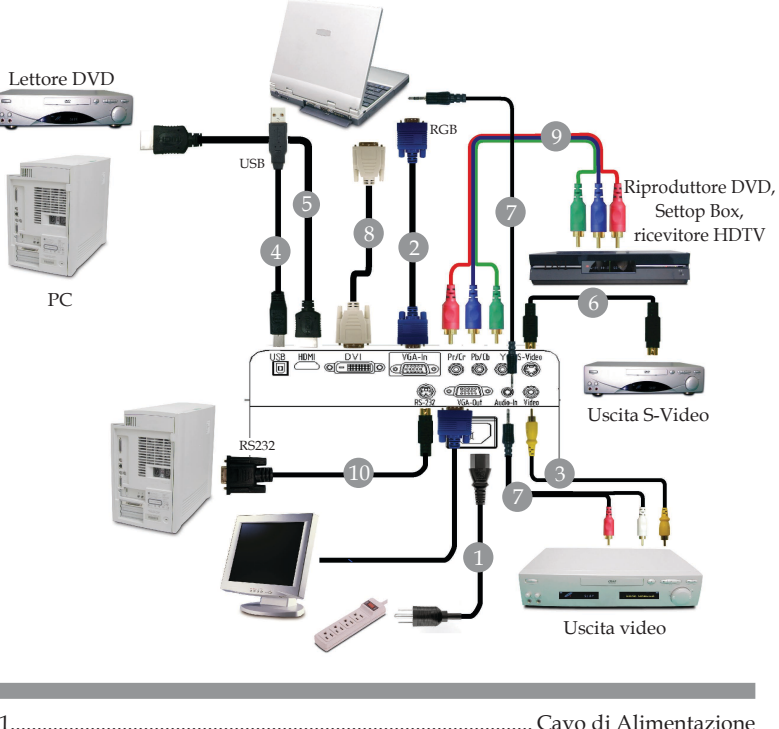

| 1  | Cavo di Alimentazione                     |
|----|-------------------------------------------|
| 2  |                                           |
| 3  |                                           |
| 4  |                                           |
| 5  | Cavo HDMI (Accessorio opzionale)          |
| 6  |                                           |
| 7  | RCA/jack cavo audio o jack/RCA cavo audio |
| 8  | Cavo DVI (Accessorio opzionale)           |
| 9  | Cavo per 3 componenti RCA                 |
| 10 | Cavo RS232 (Accessorio opzionale)         |

Per garantire il corretto funzionamento del proiettore con il proprio computer, assicurarsi che la modalità di visualizzazione sia sincronizzabile con il proiettore. Si prega di consultare la sezione "Modalità compatibili" riportata a pagina 52.

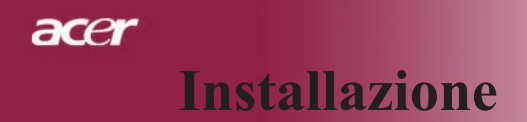

## Connessione del proiettore

Proiezione wireless

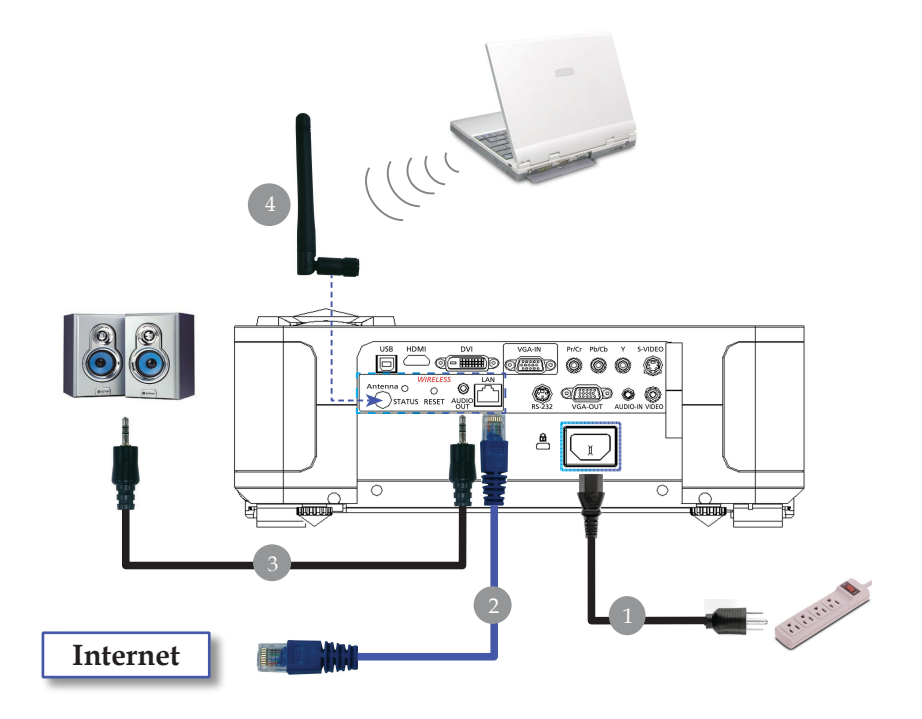

| 1      |                                                                            |
|--------|----------------------------------------------------------------------------|
| 2      |                                                                            |
| 3      | Jack/RCA cavo audio                                                        |
| л<br>Л | Antanna                                                                    |
| т      | (ner PD724W/PD726W solo è necessario che l'utente colleghi l'antenna)      |
|        | (per 1 D7240071 D72600 solo, e necessario che i atente contegni i antenna) |

## Accendere/spegnere il proiettore Accendere il proiettore

- 1. Rimuovere il coperchio di protezione dall'obiettivo.
- 2. Assicurarsi che il cavo di alimentaizone e il cavo del segnale siano ben collegati. Il LED alimentazione lampeggia color **ambra**.
- 3. Accendere la lampada premendo il tasto "Alimentazione" sul pannello di controllo.**O**E il LED alimentazione lampeggia diventa color **ambra**.
- 4. Accendere l'apparecchiatura alla sorgente (computer, portatile, lettore video, ecc...) Il proiettore rileva automaticamente la sorgente.
- Se lo schermo visualizza le icone "Blocca" e "Sorgente", significa che il proiettore blocca questo tipo di sorgente e non viene rilevato alcun segnale in ingresso di questo tipo
- Se viene visualizzato il messaggio "Nessun Segnale", verificare la connessione dei cavi del segnale.
- Quando si connettono più sorgenti contemporaneamente, usare il pulsante "Sorgente" del pannello di controllo per passare da una sorgente all'altra.

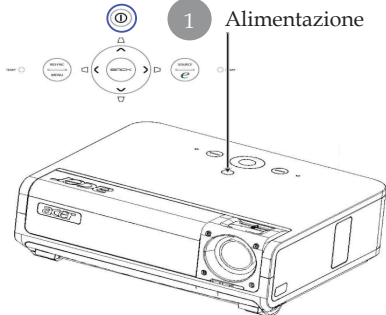

□ Se il tappo della lente di proiezione non è aperto quando il proiettore viene acceso, l'utente udrà un suono con due beep continui e l' intervallo di ciascun messaggio di avviso dura circa 3 secondi.

□ Il proiettore non si accenderà e se il tappo della lente non viene aperto dopo il segnale acustico, quest'ultimo continuerà ad avvisare ancora per altre 5 volte.

□ Se il tappo della lente di proiezione viene chiuso accidentalmente mentre il proiettore è ancora in funzione, gli utenti udranno lo stesso beep ed il proiettore entrerà automaticamente in modalità stand-by se il tappo della lente non è ancora aperto dopo cinque segnali di avviso.

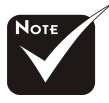

\*Il tappo della lente deve essere aperto prima di accendere il proiettore.

\*Accendere il proiettore prima di accendere la sorgente.

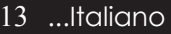

## Spegnere il proiettore

- 1. Premere il tasto "Alimentazione" per spegnere la lampada del proiettore, viene visualizzato il messaggio "Premere di nuovo il tasto di accensione per completare la procedura di spegnimento. Attenzione: NON togliere l'alimentazione mentre la ventola del proiettore è in funzione. " sullo schermo del proiettore. Premere di nuovo il tasto "Alimentazione" per confermare, altrimenti il messaggio scompare dopo 5 secondi.
- 2. Le ventole di raffreddamento continuano a funzionare per circa 30 secondi durante il ciclo di raffreddamento e il LED dell' alimentazione **lampeggia in ambra** velocemente. Quando il LED dell'alimentazione lampeggia lentamente, significa il proiettore è entrato in modalità standby. Se si intende riaccendere il proiettore, occorre attendere fino al completamento del ciclo di raffreddamento e l' attivazione della modalità di standby del proiettore. Una volta attivata la modalità standby, basta premere il tasto "Alimentazione" per riavviare il proiettore.
- 3. Disconnettera il cavo di alimentazione dalla presa elettrica e dal proiettore.
- 4. Non spegnere immediatamente il proiettore subito dopo la procedura di spegnimento.
- 5. Chiudere il tappo della lente per evitare la polvere.

## Spia di avvertenza

- Quando il LED "LAMP" diventa color ambra fisso, il proiettore si spegnerà automaticamente. Si prega di rivolgersi al proprio rivenditore o centro di assistenza.
- When the "TEMP" indicator lights solid amber for about 20 seconds, it indicates the projector has been overheated. Si vedrá il messaggio "Surriscaldamento proiettore." apparire sullo schermo. Il proiettore si spegnerá automaticamente.

In condizioni di uso normali, il proiettore puó essere nuovamente acceso ed é possibile continuare la presentazione. Se il problema persiste, rivolgersi al proprio rivenditore locale o al centro di assistenza.

Quando l'indicatore "TEMP" Lampeggia color ambra per circa 30 secondi, sarà possibile vedere il messaggio a video "Guasto ventola. La lampada si spegnerà subito automaticamente". Si prega di rivolgersi al prorio rivenditore locale o al centro di assistenza.

## Regolazione dell'immagine proiettata

## Regolazione dell'altezza del proiettore

Il proiettore è dotato di piedino elevatore per la regolazione dell'altezza dell'immagine.

Per alzare il proiettore.

- 1. Premere il pulsante di elevazione **①**.
- 2. Alzare l'immagine all'angolo di altezza desiderato ②, quindi rilasciare il tasto per bloccare il piedino elevatore in poszione.
- 3. Usare ③ per regolare con precisione l'angolo di visualizzazione.

Per abbassare il proiettore.

- 1. Premere il pulsante di elevazione.
- 2. Abbassare l'immagine, quindi rilasciare il tasto per bloccare in posizione il piedino elevatore.
- 3. Usare **3** per regolare con precisione l'angolo di visualizzazione.

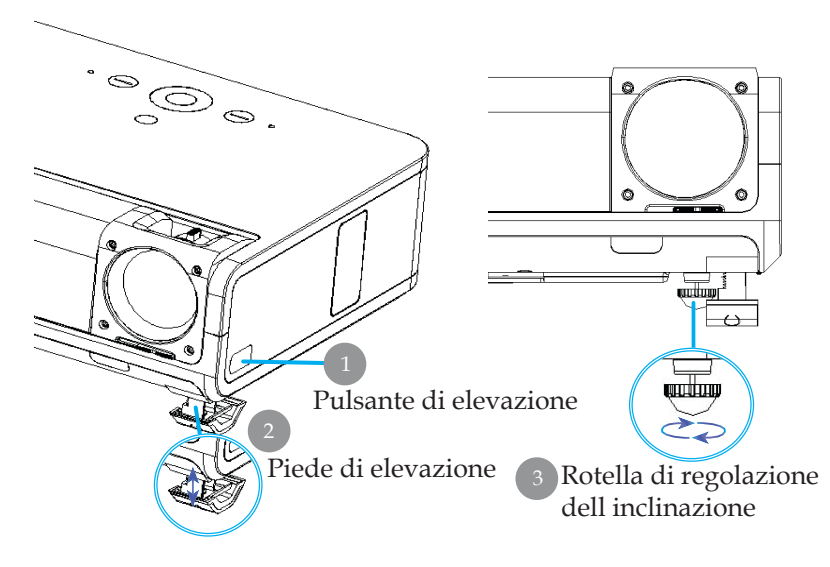

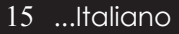

# Regolazione dello zoom/messa a fuoco del proiettore

È possibile regolare l'anello dello zoom per ingrandire e ridurre l' immagine. Per mettere a fuoco l'immagine ruotare l' anello di messa a fuoco fino a quando l'immagine non risulta nitida. Il proiettore è in grado di mettere a fuoco a distanza da 1,2m a 12,02m (3,94 piedi a 39,43 piedi).

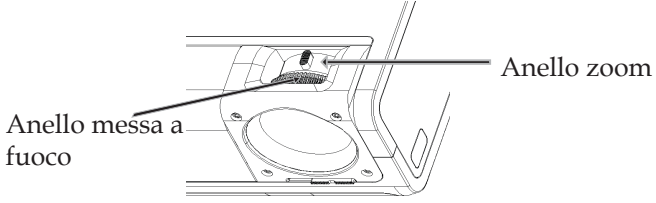

## Regolazione delle dimensioni dell' immagine proiettata

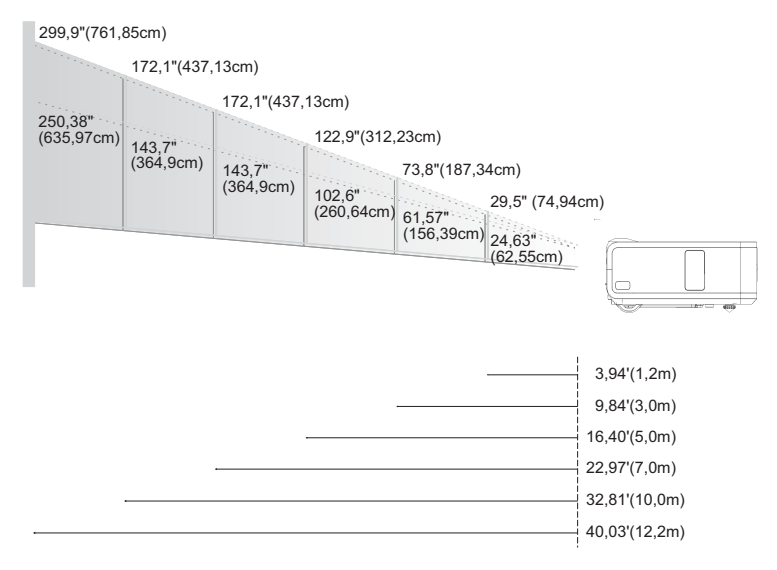

| Schermo     | Max.      | 29,50"(74,9cm)                     | 73,76"(187,3cm)                      | 122,93"(312,2cm)                      | 172,10"(437,1cm)                        | 245,85"(624,5cm)                       | 299,94"(761,9cm)                       |
|-------------|-----------|------------------------------------|--------------------------------------|---------------------------------------|-----------------------------------------|----------------------------------------|----------------------------------------|
| (Diagonale) | Min.      | 24,63"(62,6cm)                     | 61,57"(156,4cm)                      | 102,62"(260,6cm)                      | 143,66"(364,9cm)                        | 205,23"(521,3cm)                       | 250,38"(636,0cm)                       |
| Dimensioni  | Max.(WxH) | 23,60" x 17,70"<br>(60,0 x 45,0cm) | 59,00" x 44,25"<br>(149,9 x 112,4cm) | 98,34" x 73,76"<br>(249,8 x 187,3cm)  | 137,68" x 103,26"<br>(349,7 x 114,93cm) | 196,68" x 147,51"<br>(499,6 x 374,7cm) | 239,95" x 179,96"<br>(609,5 x 457,1cm) |
| schermo     | Min.(WxH) | 19,70" x 14,78"<br>(50,0 x 37,5cm) | 49,26" x 36,94"<br>(125,1 x 93,8cm)  | 73,76" x 82,09"<br>(187,30 x 208,5cm) | 103,26" x 114,93"<br>(262,3 x 291,9cm)  | 164,18" x 123,14"<br>(417,0 x 312,8cm) | 200,31" x 150,23"<br>(508,8 x 381,6cm) |
| Dista       | nza       | 3,94'(1.2m)                        | 9,84'(3,0m)                          | 16,40'(5,0m)                          | 22,97'(7,0m)                            | 32,81'(10,0m)                          | 40,03'(12,2m)                          |

\*Questo schema viene fornito solo ad uso riferimento per l'utente.

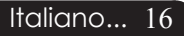

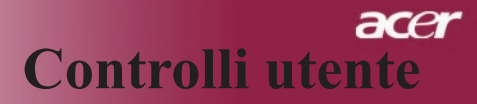

## Pannello di controllo e telecomando

Le funzioni possono essere controllate in due modi: tramite telecomando e tramite pannello di controllo.

## Pannello di controllo

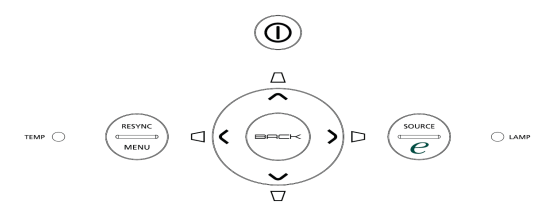

#### <u>Uso del pannello di controllo</u>

#### Accensione

 Consultare la sezione "Accensione/Spegnimento del proiettore alle pagine 13~14.

#### Resync (Risincronizza)

Sincronizza automaticamente il proiettore con l'origine in gresso.

#### Menu

- Premere "Menu" per attivare i menu su schermo (OSD). Per uscire dai menu OSD, premere nuovamente il pulsante "Menu".
- Conferma la propria selezione.

#### Source (Sorgente)

Premere "Sorgente" per scegliere tra le origini: RGB, Componente-p, Componente-i, S-Video, Video Composito, DVI-D/A, HDTV e HDMI.

#### Quattro Tasti direzionali di selezione

#### Correzione $\Box \Box \Box \Box \Box$

 Regola la distorsione dell'immagine causata dall'inclinazione del proiettore (±16 gradi).

#### Tasto empowering 🥑

Il tasto di potenziamento Acer offre tre funzioni Acer uniche, "Acer eView Management", "Acer eTimer Management" e "Acer eOpening Management", rispettivamente. Premere il tasto "e" per più di un secondo per lanciare il menu principale a video e modificare la sua funzione.

#### Back (Indietro)

> Torna alla fase precedente per l'uso del menu a video.

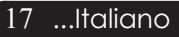

## Telecomando

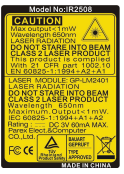

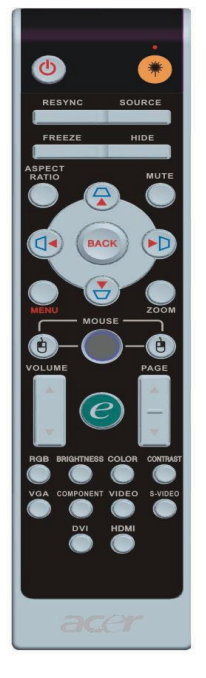

#### Uso del telecomando

#### Accensione (

 Consultare la sezione "Accensione/Spegnimento del proiettore" alle pagine 13~14.

#### Laser Button 🖲

Premere il tasto per lanciare il menu a video e usare per selezionare le voci.

#### Resync

• Sincronizza automaticamente il proiettore con la sorgente di ingresso.

#### Source(Sorgente)

Premere "Source(Sorgente)" per scegliere tra le origini: RGB, Componente- p, Componente-i, S-Video, Video Composito, DVI-D/A HDTV e HDMI.

#### Freeze(Fermo Immagine)

 Premere il pulsante "Fermo Immagine" per fermare l'immagine.

#### Hide (Nascondi)

Elimina temporaneamente il video. Premere "Nascondi" per nascondere l'immagine, premere di nuovo per ripristinare la visualizzazione delle immagini.

#### Aspect Ratio (Rapporto di visualizzazione)

▶ Usare questa funzione per scegliere il rapporto di visualizzazione desiderato. (Pieno/4:3/16:9/1:1)

#### Mute

> Usare questo tasto per escludere il volume.

#### Quattro tasti direzionali per la selezione

► Usare ▲ ▼ ● per selezionare un elemento o regolare la selezione per l'utilizzo del menu a video.

#### Correzione $\Box \Box \Box \Box$

Regola la distorsione dell'immagine causata dall'inclinazione del proiettore (±16 gradi).

#### Menu

Premere "Menu" per attivare i menu su schermo (OSD). Per uscire dai menu OSD, premere nuovamente il pulsante "Menu".

#### Zoom

> Zoom digitale avanti/indietro.

#### Back (Indietro)

> Torna alla fase precedente per l'uso del menu a video.

# Mouse / Clic con il tasto destro del mouse / clic con il tasto sinistro del mouse

Queste funzioni sono le stesse del mouse per PC o Mac. Queste funzioni sono disponibili solo quando il proiettore è collegato ad un computer per mezzo di un cavo USB.

| C Empowering Technology          |        |  |  |  |  |  |  |  |  |  |  |  |  |
|----------------------------------|--------|--|--|--|--|--|--|--|--|--|--|--|--|
| Empowering Key Setting           | 3      |  |  |  |  |  |  |  |  |  |  |  |  |
| Acer eView Manageme              | ent    |  |  |  |  |  |  |  |  |  |  |  |  |
| 🧐 Acer eTimer Managem            | ent    |  |  |  |  |  |  |  |  |  |  |  |  |
| Acer eOpening Manag              | ement  |  |  |  |  |  |  |  |  |  |  |  |  |
| ○ O Seleziona O Conferma MENU BA | ск Озе |  |  |  |  |  |  |  |  |  |  |  |  |

#### Empowering Key (Tasto empowering)

Il tasto di potenziamento Acer offre tre funzioni Acer uniche, "Acer eView Management", "Acer eTimer Management" e "Acer eOpening Management", rispettivamente. Premere il tasto "e" per più di un secondo per lanciare il menu principale a video e modifi care la sua funzione.

| Ace allow Management      Laminaza      C      Laminaza      C      C                                                                                                    | C Empowering Technology                  |
|----------------------------------------------------------------------------------------------------|------------------------------------------|
| Luminosa PC PC Variation Contents PC Variation Contents PC Variation PC Variation PC Varia                                                                                                    | Acer e∨iew Management                    |
| Contractions of the second second se                                                                                                    | 🧼 Luminoso                               |
| Video     Video     V                                                                                                    | PC PC                                    |
| Control     Control     Contro     Control     Control     Control     Control     Control     Co                                                                                                    | 😻 Video                                  |
| second<br>second<br>s                                                                                                    | Teatro                                   |
| Contract     Contract                                                                                                    | 🎽 srgb                                   |
| O contents     Marge      O contents     O contents     O con                                                                                                    | 🚊 Utente                                 |
| Contractions representations of the second second                                                                                                    | Selezione     O Conferme Menu Back Usote |
| Content Management     Content     Content     Co                                                                                                    |                                          |
| Ace of Timer Management<br>Excite a management<br>Merror of Duestine 3<br>Exposizore of Duestine 3<br>Posizore of Duestine 3<br>Pos                                                                                                   |                                          |
| VCD     VCD     V                                                                                                    | Acer eTimer Management                   |
| Prody (a) Records<br>Prove (c) Destina (c)<br>Prove (c) Destina (c)<br>Prove (c) Destina (c)<br>Provement (c) Destina (c)<br>Contentia<br>Record (c) Destina (c)<br>Acer (c) Destina (c)<br>Contentia (c)<br>Contentia (c) | 🕒 nizio 🔸                                |
| Alona & Duating 5<br>Expositions 4 Duating 5<br>Pountors 1 1 1 1 1 1 1 1 1 1 1 1 1 1 1 1 1 1 1                                                                                                    | Periodo 60 Resoconto                     |
| Electrone & Deathers ;<br>Puezzer                                                                                                    | Allerme 🔸 Disatriva 🕨                    |
| O Contract     O Contract       D Contract     O Contract       D Contract     O Contract       D Contract     D Contract       D Contract     D Contract       D Contract     D Contract       D Contract     D Contract       D Contract     D Contract       D Contract     D Contract       D Contract     D Contract       D Contract     D Contract       D Contract     D Contract       D Contract     D Contract                                                                                                    | Ferneizione d Direttive s                |
| Prezona C Schement<br>Mene C Schement<br>C Schement Schement<br>C Schement Schement Schement<br>C Schement Schement Schement<br>C Schement Schement Schement Schement<br>C Schement Schement Schement Schement Schement Schement Schement<br>C Schement Schement Schement Schement Schement Schement Sch                                                                                  |                                          |
| Conternal     Conternal                                                                                                    | Posizione 🕒 🕒 🗖                          |
| Solution     Solution                                                                                                    | A Askalaus A Astronom                    |
| control technology     control technology     Accer eOpening Management     ison Schemate Accer     Schemate Accer     Sch                                                                                                    | Menu Back Useta                          |
| Accere@pening Management with Schemide Acce  Schemide Acce  Schemide Accee  Schemide Accee  Schemide Accee  Sch                                                                                                    | C Empowering Technology                  |
| Schemadis Acer  Schemadis Judré  Schemadis Judré  Schemadis Judré  Conferme  Termin Proce  Litors                                                                                                    | Acer eOpening Management                 |
| Socientida Acel     Socientida Acel     Socientida directe     Socientida directe     O Correma     Menter     Direck 1000a                                                                                                    | Solomete Los                             |
| Schemats uterte                                                                                                    | Scremes Acer                             |
| ○ Salezona O Corferna<br>Menu Back Utota                                                                                                    | Schermata utente                         |
| O Selezione O Conferme<br>Menu Back Liscia                                                                                                    |                                          |
| ≎ Selezione O Corrferme<br>Menu Back Liscte                                                                                                    |                                          |
| o Seleziona O Conferma<br>Menu Back Lissta                                                                                                    |                                          |
| Menu Back Lissia                                                                                                    | O ⊂ Seleziona O Conferma                 |
| Joon State                                                                                                    | Menu Back Useda                          |

#### Acer eView Management

Premere "e" per lanciare il sottomenu "Acer eView Management".

"Acer eView Management" è per la selezione in modalità visualizzazione. Fare riferimento alla sezione sui menu a video per maggiori dettagli.

#### Acer eTimer Management

Premere "e" per lanciare il sottomenu "Acer eTimer Management".

"Acer eTimer Management" fornisce la funzione di promemoria per il controllo del tempo della presentazione. Fare riferimento alla sezione sui menu a video per maggiori dettagli.

#### Acer eOpening Management

Premere "e" per lanciare il sottomenu "Acer eOpening Management".

"Acer eOpening Management" permette all' utente di cambiare la schermata di avvio con un' immagine personalizzata. Fare riferimento alla sezione sui menu a video per maggiori dettagli.

#### Volume 🔽 🛆

Aumenta/diminuisce il volume.

#### Page Up (Pagina Precedente - Solo nel modo Computer) 🤷

Premere questo bottone per andare alla pagina precedente. Questa funzione è disponibile solo se il proiettore è collegato al computer mediante un cavo USB.

#### Page Down (Pagina Prossima - Solo nel modo Computer) 🔽

Premere questo bottone per andare alla pagina seguente. Questa funzione è disponibile solo se il proiettore è collegato al computer mediante un cavo USB.

#### RGB

> Premere "RGB" per un' ottimizzazione fedele del colore.

#### Brightness (Luminosità)

 Premere "Luminosità" per regolare la luminosità dell' immagine.

#### Color (Colore)

 Premere "Colore" per regolare la temperatura colore dell' immagine.

#### Contrast (Contrasto)

Premere "Contrasto" per controllare la differenza tra le parti più luminose e quelle più scure dell'immagine.

#### VGA

Premere "VGA" per cambiare la sorgente in connettore VGA-In. Questo connettore supporta RGB analogico, YPbPr (480p/576p/720p/1080i), YCbCr (480i/576i) e RGB sync.

#### Component

Premere "Component" per cambiare la sorgente in connettore component. Questo connettore supporta YPbPr (480p/576p/ 720p/1080i) e YCbCr (480i/576i).

#### Video

> Premere "Video" per cambiare la sorgente in Composite Video.

#### S-Video

> Premere "S-Video" per cambiare la sorgente S-Video.

#### DVI

Premere "DVI" per cambiare la sorgente in connettore DVI. Questo connettore supporta RGB digitale, RGB analogico, YPbPr (480p/576p/720p/1080i), YCbCr (480i/576i) e segnale HDCP.

#### HDMI

Premere "HDMI" per scambiare la sorgente in HDMI. Questo connettore può supportare tutti i formati video elettronici standard ed alta definizione.

## Menu Visualizzati su schermo (OSD)

Il proiettore é dotato di menu multilingua su schermo (OSD) che permettono di regolare l'immagine ed eseguire molte altre regolazioni. Il proiettore rileva automaticamente la sorgente.

## Istruzioni per l'uso

- 1. Per aprire il menu a video, premere "Menu" sul telecomando o sul pannello di controllo.
- Quando viene visualizzato il menu OSD, premere il pulsante 

   per selezionare le voci principali. Dopo aver selezionare la voce del menu principale , premere 
   per accedere al menu secondario e impostare o valori.
- Premere il tasto (▲) (▼) per selezionare la voce desiderata e regolare le impostazioni con il tasto (▲) (▶).
- 4. Selezionare nel sottomenu l'elemento successivo da regolare e regolare come descritto in precedenza 3.
- 5. Premere "Indietro" sul telecomando o sul pannello di controllo per tornare al menu principale.
- 6. Per uscire dal menu a video, premere nuovamente "Menu" sul telecomando o sul pannello di controllo. Il menu a video si chiuderà e il proiettore salverà automaticamente le nuove impostazioni.

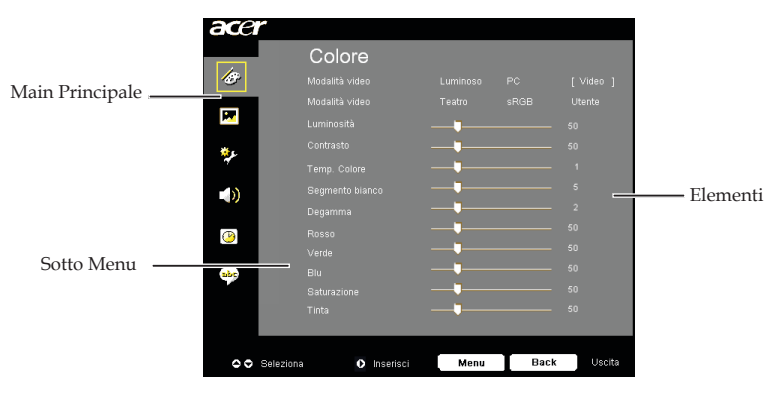

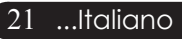

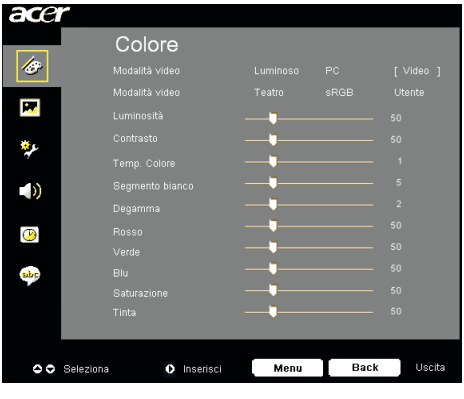

Colore (Modalità Computer/ Video)

#### Modalità video

Ci sono molte impostazioni predefinite e ottimizzati per diversi tipi di immagine.

- Luminoso : per l'ottimizzazione della luminosità.
- PC : Per un computer o notebook.
- Video : para reproducir video en un entorno luminoso.
- > Teatro : per uso del sistema Home Theatre in una stanza buia.
- ▶ sRGB : per l'ottimizzazione true-color.
- Utente : Per le impostazioni regolabile dall'utente.

#### Luminosità

Regolazione della luminosità dell'immagine

- Premere il tasto 🗨 per rendere l'immagine più scura.
- ▶ Premere il tasto ▶ per rendere l'immagine più chiara.

#### Contrasto

Contrasto controlla il grado di differenza tra le sezioni più chiare e più scure dell'immagine. La regolazione del contrasto modifica la quantità di nero e bianco nell'immagine.

- Premere il tasto per diminuire il contrasto.

#### Temp. Colore

Regola la temperatura del colore. Con la temperatura più alta, l'immagine dello schermo ha un aspetto più freddo, con la temperatura più bassa l'immagine ha un aspetto più caldo.

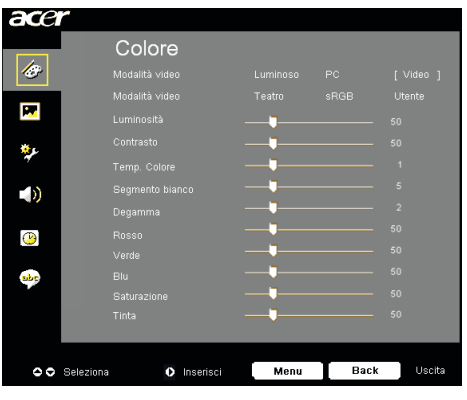

Colore (Modalità Computer/ Video)

#### Segmento blanco

Usre il controllo Segmento bianco per impostare il livello di picco del bianco del DMD chip. 0 indica il segmento minimo, e 10 il segmento massimo. Se si preferisce un'immagine più forte, regolarla verso le impostazioni massime. Per immagini morbide e più naturali, regolare verso le impostazioni minime.

#### Degamma

Consente la visualizzazione di scenari scuri. Con valori gamma maggiori, gli scenari scuri sembrano più luminosi.

#### Rosso

Regola il colore rosso.

#### Verde

Regola il colore verde.

#### Blu

Regola il colore blu.

#### Saturazione

L'impostazione del colore regola l'immagine video da bianco e nero a completamente satura di colore.

- Premere il tasto (4) per diminuire la quantità di colore presente nell'immagine.
- Premere il tasto () per aumentare la quantità di colore presente nell'immagine.

#### Tinta

La tonalità regola l'equilibrio dei colori rosso e verde.

- ▶ Premere il tasto (•) per aumentare la quantità di verde presente nell'immagine.
- Premere il tasto () per aumentare la quantità di rosso presente nell'immagine. 23

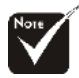

Le funzioni "Saturazione" e "Tinta" non sono supportate in modalità computer o DVI.

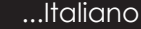

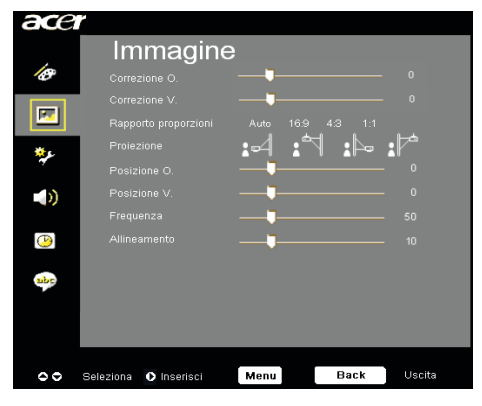

## Immagine (Modalità Computer/ Video)

#### Correzione O. (Orizzontale) Distorsione trapezoidale

▶ Premere i tasti (● o (▶) per regolare la distorsione dell'immagine orizzontalmente e rendere l'immagine più quadrata.

#### Correzione V. (Verticale) Distorsione trapezoidale

Premere i tasti () o ) per regolare la distorsione dell'immagine verticalmente e rendere l'immagine più quadrata.

#### Rapporto proporzioni

Questa funzione può essere usata per adattare il tipo di rapporto di visualizzazione preferito.

- Auto : Conserva il rapporto originario tra larghezza e altezza dell' immagine e ottimizza l'immagine in modo che corrisponda ai pixel nativi orizzontali o verticali.
- 16:9 : La sorgente in ingresso verrà scalata per adattarsi alla larghezza dello schermo restringendosi in altezza per far sì che l'immagine proiettata abbia un rapporto 16:9.
- 4:3 : La sorgente in ingresso verrà scalata per adattarsi allo schermo di proiezione con un rapporto 4:3.
- 1:1 : Mantiene l'immagine al centro dello schermo con la sua risoluzione originale senza scalare.

#### Proiezione

#### Fronte-Scrivania

L'impostazione predefinita di fabbrica.

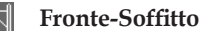

Quando si seleziona questa funzione, il proiettore capovolge l' immagine in modo da permettere la proiezione sul soffitto.

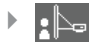

#### Retro-Scrivania

Quando si seleziona questa funzione, il proiettore inverte l' im magine in modo da permettere la proiezione dietro uno schermo trasparente.

| ace          | ř –                   |           |            |
|--------------|-----------------------|-----------|------------|
|              | Immagine              | ÷         |            |
| B            |                       |           | - 0        |
|              | Correzione V.         | <b>—</b>  | - 0        |
|              |                       |           | :1         |
| ع\$          | Proiezione            | 4: 17:4   | - <b>1</b> |
| 7            |                       |           | - 0        |
|              |                       | <b>—</b>  | 0          |
|              |                       | <b>—</b>  | 50         |
| ( <u>P</u> ) |                       | <b>—</b>  | 10         |
|              |                       |           |            |
| apc          |                       |           |            |
|              |                       |           |            |
|              |                       |           |            |
|              |                       |           |            |
| 00           | Seleziona 🜔 Inserisci | Menu Back | Uscita     |

## Immagine (Modalità Computer/ Video)

#### Retro-Soffitto

Quando si seleziona questa funzione, il proiettore in verte e gira contemporaneamente l'immagine. È pos sibile proiettare da dietro uno schermo trasparente con proiezione montata su soffitto.

#### Posizione O. (Posizione orizzontale)

#### Posizione V. (Posizione verticale)

- ▶ Premere il tasto ④ per spostare l'immagine verso il basso.

#### Frequenza

Questa voce serve per modificare I dati della "frequenza" di visualizzazione per corrispondere ai dati di frequenza della scheda grafica. Questa funzione è necessaria per effettuare la regolazione quando viene visualizzata una barra verticale lampeggiante sullo schermo.

#### Allineamento

Seleziona la funzione "Allineamento" per sincronizzare la frequenza del segnale dello schermo con quello della scheda grafica. Quando si verifica un'immagine instabile o uno sfarfallio, usare questa funzione per correggere il problema.

#### Nitidezza

Regola la nitidezza dell'immagine.

- ▶ Premere il tasto ④ per diminuire la nitidezza.
- ▶ Premere il tasto (▶) per aumentare la nitidezza.

#### Tipo segnale

Premere il tasto (•) o (•) il tasto per cambiare la sorgente in RGB, YPbPr o YCbCr. 25 ...Italiano

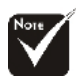

\*Le funzioni "Posizione O.", "Posizione V.", "Frequenza" e "Allineamento" non sono supportate in modalità DVI e video.

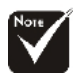

La funzione "Nitidezza" non supportata in modalità DVI e computer.

\*II "Tipo segnale" è disponibile solo per sorgenti Component, HDMI e SCART.

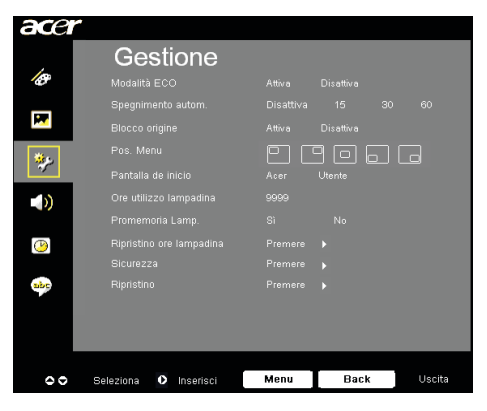

Gestione (Modalità Computer/ Video)

## Modalità ECO

Selezioanre "Attiva" per ridurre la potenza della lampada del proiettore con conseguente riduzione del consumo, maggiore durata della lampada e riduzione del rumore. Scegliere "Disattiva" per ritornare alla modalità normale.

#### Spegnimento autom. (minuti)

Il proiettore si spegne automaticamente quando non riceve nessun segnale in ingresso dopo il tempo impostato.

#### **Blocco origine**

Quando viene disattivato il blocco sorgente, il proiettore ricercherà altri segnali se il segnale in ingresso corrente viene perso. Quando viene attivato il "blocco" sorgente, il canale della sorgente corrente viene bloccato prima di premere "sorgente" sul telecomando per il canale successivo.

#### Pos. menu

Scegliere la posizione del menu sullo schermo.

#### Pantalla de inicio

Usare questa funzione per selezionare la schermata iniziale desiderata. Se si cambiano le impostazioni da una all'altra, quando si esce dal menu OSD, le nuove impostazioni saranno valide.

- Acer : La schermata iniziale predefinita del proiettore Acer.
- Utente : La schermata di avvio personalizzata dall'utente viene scaricata dal computer sul proiettore attraverso il cavo USB e attraverso l'utilità Acer eOpening Management (fare riferimento alla descrizione nella sezione in basso).

| acer     |                       |                    |  |  |  |  |  |  |  |
|----------|-----------------------|--------------------|--|--|--|--|--|--|--|
|          | Gestione              |                    |  |  |  |  |  |  |  |
| 18       |                       | Attive Disattive   |  |  |  |  |  |  |  |
|          |                       | Disattiva 15 30 60 |  |  |  |  |  |  |  |
| × 1      |                       | Attiva Disattiva   |  |  |  |  |  |  |  |
| *        |                       |                    |  |  |  |  |  |  |  |
| ~        |                       | Acer Utente        |  |  |  |  |  |  |  |
|          |                       |                    |  |  |  |  |  |  |  |
|          |                       | Sì No              |  |  |  |  |  |  |  |
| <u>(</u> |                       | Premere 🕨          |  |  |  |  |  |  |  |
|          |                       | Premere 🕨          |  |  |  |  |  |  |  |
| app      |                       | Premere 🕨          |  |  |  |  |  |  |  |
|          |                       |                    |  |  |  |  |  |  |  |
|          |                       |                    |  |  |  |  |  |  |  |
|          |                       |                    |  |  |  |  |  |  |  |
| 00       | Seleziona 🖸 Inserisci | Menu Back Uscita   |  |  |  |  |  |  |  |

# 

## Gestione (Modalità Computer/ Video)

Acer eOpening Management è un'utilità PC che permette all'utente di cambiare la schermata di avvio predefinita del proiettore Acer con l' immagine desiderata. È possible installare Acer eOpening Management dal CD incluso. Connettere il proiettore al proprio PC con il cavo USB incluso, poi eseguire l'utilità Acer eOpening Management per scaricare l' immagine desiderata dal PC sul proiettore. Prima di avviare il trasferimento, il proiettore deve entrare in modalità "Scaricare Modalità". Seguire le istruzioni sotto riportate per entrare nella modalità "Scaricare Modalità".

- 1. Se la spina del cavo della corrente AC del proiettore non era inserita, inserire la corrente AC.
- 2. Accendere il proiettore
- 3. Assicurarsi che il cavo USB sia collegato al proiettore dal PC.

#### Ore utilizzo lampadina

Visualizza il tempo operativo trascorso (in ore) della lampada.

#### [No]▶ Yes

#### Promemoria Lamp

Selezionare questa funzione per evidenziare o nascondere il messaggio di avvertenza per la sostituzione della lampada quando questo appare sullo schermo. Il messaggio viene visualizzato 30 ore prima dell'esaurimento della lampada.

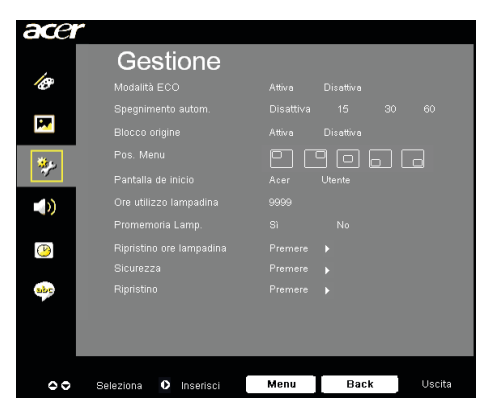

Gestione (Modalità Computer/ Video)

#### Ripristino ore lampadina

Premere  $\bigcirc$  dop aver selezionato "Sì "per impostare il contaore della lampada su 0 ore.

#### Sicurezza

Premere ) per avviare l'impostazione di "Sicurezza". Se la funzione "Sicurezza" è disabilitata, è necessario inserire la "Password amministratore" per impostare la protezione.

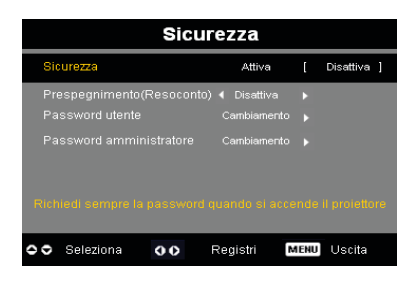

#### Sicurezza

Questo proiettore fornisce un'eccellente funzione di protezione con la quale l'amministratore gestisce l'uso del proiettore.

- Selezionare "Attiva" per abilitare la funzione di sicurezza. L'utente deve inserire la password in base alle impostazioni della "Modalità di protezione". Fare riferimento alla sezione "Password utente" per i dettagli.
- Selezionando "Disattiva" l'utente può accendete il proiettore senza inserire la password.

|   | Inserire password             |  |  |  |    |       |  |  |  |  |  |  |  |  |  |  |  |  |
|---|-------------------------------|--|--|--|----|-------|--|--|--|--|--|--|--|--|--|--|--|--|
| P |                               |  |  |  | •  |       |  |  |  |  |  |  |  |  |  |  |  |  |
|   |                               |  |  |  |    |       |  |  |  |  |  |  |  |  |  |  |  |  |
| N |                               |  |  |  |    |       |  |  |  |  |  |  |  |  |  |  |  |  |
| 1 |                               |  |  |  |    |       |  |  |  |  |  |  |  |  |  |  |  |  |
| * |                               |  |  |  |    |       |  |  |  |  |  |  |  |  |  |  |  |  |
| < |                               |  |  |  |    |       |  |  |  |  |  |  |  |  |  |  |  |  |
|   |                               |  |  |  |    |       |  |  |  |  |  |  |  |  |  |  |  |  |
| • | <ul> <li>Seleziona</li> </ul> |  |  |  | Ca | ncell |  |  |  |  |  |  |  |  |  |  |  |  |

Una volta che è stata abilitata la funzione di protezione, il proiettore chiederà all'utente di inserire la password all'accensione del proiettore. In questa finestra di dialogo possono essere accettate sia la "Password utente" che la "Password amministratore".

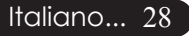

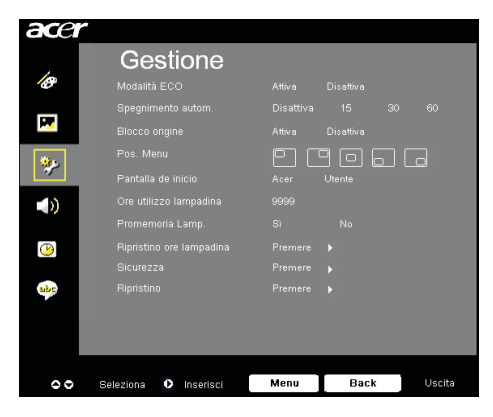

## Gestione (Modalità Computer/ Video)

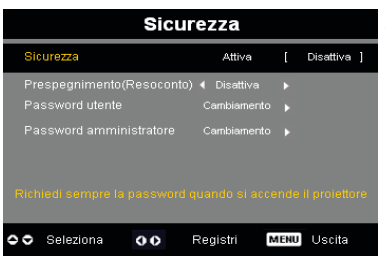

#### Prespegnimento(Resoconto)

Una volta che "Sicurezza" è impostata su "Attiva", l'amministratore può impostare la funzione di timeout.

- L'intervallo va dai 10 ai 990 minuti.
- Quando il tempo scade, il proiettore richiederà di inserire di nuovo la password.
- La "Prespegnimento(Resoconto)" è su "Disattiva" come impostazione predefinita di fabbrica.

#### Password utente

| Imposta password utente                                     |  |  |  |  |  |  |  |  |   |       |     | Im   | po | sta | pa | SSV | vor | dι  | iter | nte |  |  |  |  |  |
|-------------------------------------------------------------|--|--|--|--|--|--|--|--|---|-------|-----|------|----|-----|----|-----|-----|-----|------|-----|--|--|--|--|--|
| Nuova password:                                             |  |  |  |  |  |  |  |  | 1 | luova | pas | swor | d: |     |    |     | *** | • • |      |     |  |  |  |  |  |
| Conferma password: Conferma password:                       |  |  |  |  |  |  |  |  |   |       |     |      |    |     |    |     |     |     |      |     |  |  |  |  |  |
|                                                             |  |  |  |  |  |  |  |  |   |       |     |      |    |     |    |     |     |     |      |     |  |  |  |  |  |
|                                                             |  |  |  |  |  |  |  |  |   |       |     |      |    |     |    |     |     |     |      |     |  |  |  |  |  |
|                                                             |  |  |  |  |  |  |  |  |   |       |     |      |    |     |    |     |     |     |      |     |  |  |  |  |  |
|                                                             |  |  |  |  |  |  |  |  |   |       |     |      |    |     |    |     |     |     |      |     |  |  |  |  |  |
|                                                             |  |  |  |  |  |  |  |  |   |       |     |      |    |     |    |     |     |     |      |     |  |  |  |  |  |
|                                                             |  |  |  |  |  |  |  |  |   |       |     |      |    |     |    |     |     |     |      |     |  |  |  |  |  |
| O O O O Seleziona MENU Uscita O Cancellazione MENU Completo |  |  |  |  |  |  |  |  |   |       |     |      |    |     |    |     |     |     |      |     |  |  |  |  |  |

- Usare ▲, ▼, ♥, o ▶ per selezionare il carattere e premere "MENU" per confermare.
- ▶ Premere ④ per eliminare il carattere dopo aver confermato il carattere selezionato.
- Premere "MENU" per completare l'impostazione della password.
- Inserire di nuovo la password in"Conferma password.
- La password consentita deve essere tra i 4 e gli 8 caratteri.

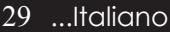

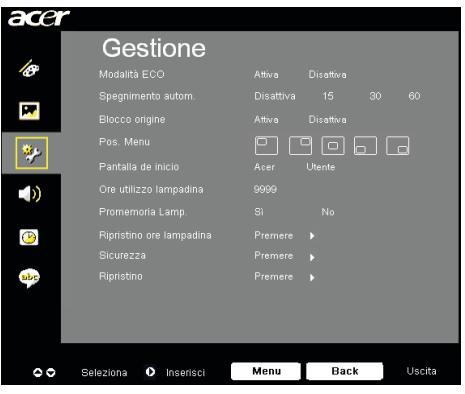

## Gestione (Modalità Computer/ Video)

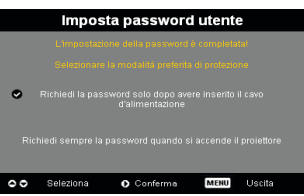

Il proiettore mette a disposizione due opzioni per la " Modalità di protezione".

- Selezionare "Richiedi password solo dopo avere collegato il cavo d'alimentazione"; il proiettore chiederà l'inserimento della password solo dopo la prima volta che di collega il cavo d'alimentazione al proiettore.
- Selezionare "Richiedi sempre la password ad ogni accensione del proiettore"; l'utente deve inserire la password ogni volta che si accende il proiettore.

#### Password amministratore

La "Password amministratore" può essere accettata dalle finestre di dialogo "Inserire password amministratore" e "Inserire password".

Premere per cambiare la "Password amministratore".

|   | Imp  | JOS   | ta p | ass | swe   | ord   | am | mi  | nisi | rat | ore  |  |
|---|------|-------|------|-----|-------|-------|----|-----|------|-----|------|--|
|   |      |       |      |     |       | *     |    |     |      |     |      |  |
|   |      |       |      |     |       |       |    |     |      |     |      |  |
| A |      |       |      |     |       |       |    |     |      |     |      |  |
|   |      |       |      |     |       |       |    |     |      |     |      |  |
|   |      |       |      |     |       |       |    |     |      |     |      |  |
|   |      |       |      |     |       |       |    |     |      |     |      |  |
|   |      |       |      |     |       |       |    |     |      |     |      |  |
|   |      |       |      |     |       |       |    |     |      |     |      |  |
| 0 | Sele | ziona | a (  | Ca  | ncell | azior | ie | MEN | J C  | omp | leto |  |

L'impostazione predefinita di fabbrica per la "Password amministratore" è "1234".

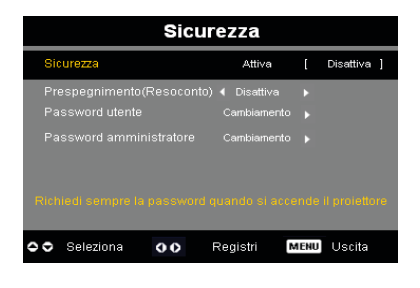

Italiano... 30

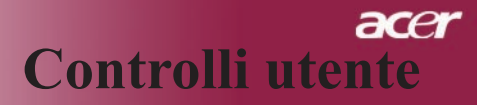

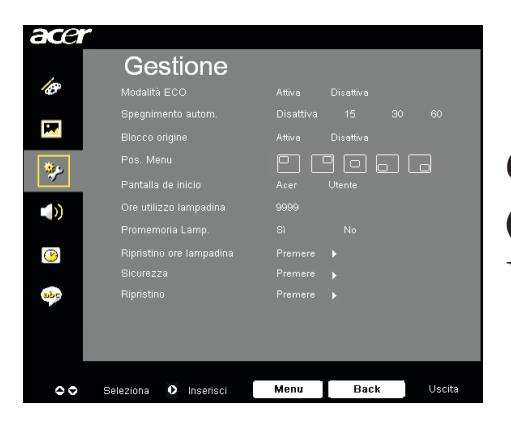

Gestione (Modalità Computer/ Video)

Se l'amministratore si scorda la password, fare come segue per ottenere la "Password amministratore":

|   |        | ŕ   | In | ser | ire | ра     | SS    | wo | rd |  |   | nse   | rire | e la | pa  | ssv    | /or   | d ai | mm | inis | stra | ito  | е |
|---|--------|-----|----|-----|-----|--------|-------|----|----|--|---|-------|------|------|-----|--------|-------|------|----|------|------|------|---|
| F |        |     |    |     |     |        |       |    |    |  |   |       |      |      |     |        | ***   |      |    |      |      |      |   |
|   |        |     |    |     |     |        |       |    |    |  | ~ |       |      |      |     |        |       |      |    |      |      |      |   |
| N |        |     |    |     |     |        |       |    |    |  | Ν |       |      |      |     |        |       |      |    |      |      |      |   |
| 1 |        |     |    |     |     |        |       |    |    |  | 1 |       |      |      |     |        |       |      |    |      |      |      |   |
| * |        |     |    |     |     |        |       |    |    |  |   |       |      |      |     |        |       |      |    |      |      |      |   |
| ( |        |     |    |     |     |        |       |    |    |  |   |       |      |      |     |        |       |      |    |      |      |      |   |
|   |        |     |    |     |     |        |       |    |    |  |   |       |      |      |     |        |       |      |    |      |      |      |   |
| 0 | Belezi | ona |    | 0   | Ca  | incell | azior | ne |    |  | • | elezi | ona  | <    | Car | ncella | azion | 9    | MB | NUC  | omp  | leto |   |

 Premere "MENU" per più di 4 secondi quando viene visualizzata la finestra di dialogo "Inserire password" o "Inserire la password amministratore".

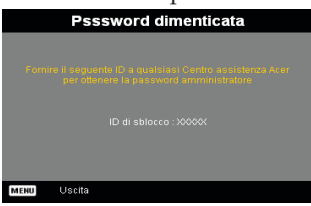

- 2. Scrivere "ID di sblocco" e contattare il centro assistenza Acer. Verrà fornita una nuova Password amministratore in base all'ID di sblocco.
- 3. Una volta recuperata la nuova "Password amministratore" da Acer e inserita nel proiettore, la vecchia "Password amministratore" verrà sostituita dalla.

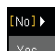

#### Ripristino

Premere il tasto () dopo aver scelto "Sì" per tornare ai parametri di visualizzazione su tutti i menu predefiniti in fabbrica.

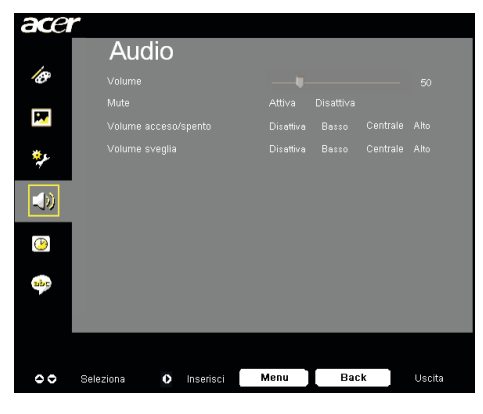

Audio (Modalità Computer/ Video)

#### Volume

- Premere il tasto ( per diminuire il volume.
- Premere il tasto per aumentare il volume.

#### Mute

- Selezionare "Attiva" per attivare il mute.
- Selezionare "Disattiva" per disattivare il mute.

#### Volume acceso/spento

Scegliere questa funzione per regolare il volume quando è acceso/ spento.

#### Volume sveglia

Scegliere questa funzione per regolare il volume quando ci sono er rori del proiettore.

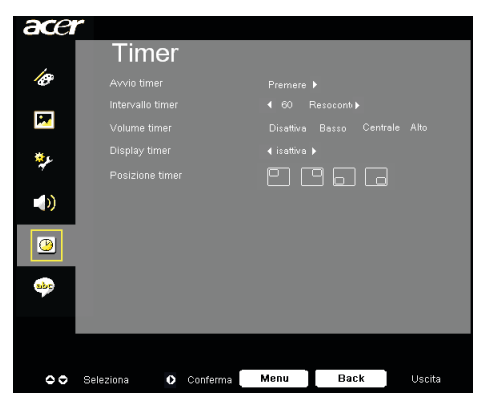

Timer (Modalità Computer / Video)

#### Avvio timer

#### Intervallo timer

Premere il tasto per regolare la durata del timer.

#### Volume timer

Scegliere questa funzione per regolare il volume quando la funzione timer è abilitata e il tempo è scaduto.

#### **Display timer**

Premere il tasto >> per scegliere la modalità di visualizzazione del timer sullo schermo.

#### **Posizione timer**

Scegliere la posizione del timer sullo schermo.

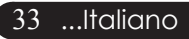

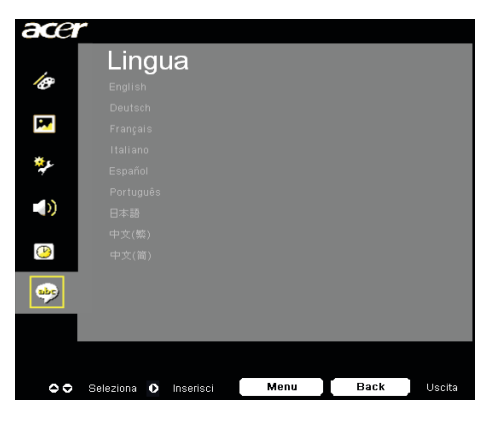

Lingua (Modalità Computer/ Video)

#### Lingua

È possibile visualizzare il menu OSD multilingua. Usare i tasti 🔺

- e  $\bigcirc$  per selezionare la lingua preferita.
- Premere ) per confermare la selezione

acer Proiezione wireless

## Introduzione

Questa sezione presenta la funzione di proiezione wireless per questo proiettore. La funzione di proiezione wireless è disponibile solo per il modello dotato di modulo integrato Acer Wireless Presentation Gateway (WPG). Acer WPG consente agli utenti multipli di connettersi in modalità wireless ad un proiettore Acer. Questo elimina la necessità di collegare e scollegare cavi, permettendo un uso più efficiente del tempo di riunione, in modo particolare quando c'è più di un presentatore all'incontro.

Per effettuare questa operazione wireless, è necessario modificare il tipo di sorgente in "Wireless" premendo il tasto "Wireless" sul telecomando o il tasto " sorgente" sul pannello di controllo o sul telecomando.

## Requisiti di sistema:

- Sistema operativo: Windows® 2000 o Windows® XP
- CPU: Intel® Pentium® III at 750 MHz o equivalente con 128 MB di RAM
- WLAN: abilitata IEEE 802.11b/g
- Browser Internet: Internet Explorer 5.0 o superiore

## Interfaccia I/O:

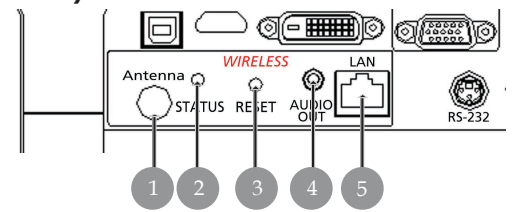

| No. | Elemento                     | Descrizione                                                                                                    |
|-----|------------------------------|----------------------------------------------------------------------------------------------------|
| 1   | Connettore antenna           | Per collegare l'antenna esterna.                                                                                                    |
| 2   | Stato LED                    | Indica lo stato WPG.                                                                                                    |
| 3   | Tasto di ripristino          | Una pressione rapida sul tasto Reset, resetterà<br>il WPG senza cambiare alcuna impostazione<br>dell'utente. Tenere premuto il tasto Reset per<br>più di 4 secondi per resettare il WPG alle sue<br>impostazioni di fabbrica. |
| 4   | Connettore output<br>audio   | Serve per il rendimento dei segnali audio ricevuti tramite comunicazione senza fili dal PC.                                                                                                    |
| 5   | Connettore Ethernet<br>RJ-45 | Serve per collegare il WPG ad Internet tramite una LAN.                                                                                                    |

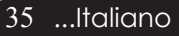

# acer **Proiezione** wireless

## Configurazione del WPG

Controllare il LED per lo stato dell'alimentazione.

- Rosso indica che il WPG è alimentato però è inattivo.
- Verde indica che il WPG è in uso per la proiezione delle immagini.

Sul lato del dongle si può anche collegare un cavo LAN alla porta LAN (RJ-45). In questo modo ci si può collegare ad Internet per recuperare contenuti interattivi, oppure scaricare gli aggiornamenti del firmware, quando sono disponibili.

## Collegamento al WPG per la prima volta

Se questa è la prima volta che ci si collega al WPG, è necessario scaricare il driver dal WPG ed installarlo. Il software è archiviato nel WPG, quindi non è necessario un CD d'installazione. Accertarsi di avere l' autorità a livello amministrativo del computer, così da poter installare il software.

Per scaricare il software è necessario accertarsi che il proprio browser sia impostato per aprire un sito web. Se il browser è impostato per aprire una pagina vuota, non si sarà in grado di scaricare il software. Per eseguire questo controllo selezionare Tools (Strumenti) > Internet Options (Opzioni Internet ). Assicurarsi che nel campo dell'indirizzo ci sia una pagina web.

| Internet Options                                                                                         |
|----------------------------------------------------------------------------------------------------|
| General Security Privacy Content Connections Programs Advanced                                           |
| - Home page                                                                                              |
| You can change which page to use for your home page.                                                     |
| Address: http://news.bbc.co.uk/                                                                          |
| Use <u>C</u> urrent Use <u>D</u> efault Use <u>B</u> lank                                                |
| Temporary Internet files                                                                                 |
| Pages you view on the Internet are stored in a special folder<br>for quick viewing later.                |
| Delete Cookies                                                                                           |
| History                                                                                                  |
| The History folder contains links to pages you've visited, for<br>quick access to recently viewed pages. |
| Days to keep pages in history:                                                                           |
| Cglors Fonts Languages Accessibility                                                                     |
| OK Cancel Apply                                                                                          |

#### Scaricare il software

- 1) Accendere il notebook ed attivare la WLAN.
- 2) Cercare i punti d'accesso WLAN disponibili usando la gestione WLAN preferita.
- 3) Selezionare il punto d'accesso chiamato "AcerProjector" dall'elenco di punti d'accesso disponibili. Collegarsi a questo punto d'accesso. Se c'è più di un WPG in elenco, determinare qual'è quello al quale ci si vuole collegare dagli SSID elencati nell'angolo in alto sinistra sullo schermo.

| (()) Wireless Network Connection                        | 13                           |                                                                                   | ×               |
|---------------------------------------------------------|------------------------------|-----------------------------------------------------------------------------------|-----------------|
| Network Tasks                                           | Choose                       | e a wireless network                                                              |                 |
| 💋 Refresh network list                                  | Click an iter<br>information | n in the list below to connect to a $\underline{w}$ ireless network in range or 1 | o get more      |
| Set up a wireless network<br>for a home or small office | ((0))                        | MIS-15FD2                                                                         |                 |
|                                                         | U                            | Unsecured wireless network                                                        | utiti .         |
| Related Tasks                                           | ((໑))                        | AcerWirelessGateway-0                                                             |                 |
| (i) Learn about wireless                                | U                            | Unsecured wireless network                                                        | 1000            |
| networking                                              | ((q))                        | HR0050C20E6738                                                                    |                 |
| preferred networks                                      | U                            | Unsecured wireless network                                                        | #100 <b>8</b> # |
| Change advanced                                         | (( <b>Q</b> ))               | MAC                                                                               |                 |
| occurgo.                                                | U                            | Unsecured wireless network                                                        | •#QQA           |
|                                                         | ((@))                        | Wistron Wireless                                                                  |                 |
|                                                         |                              | Unsecured wireless network                                                        |                 |
|                                                         | ((@))                        | celtron                                                                           |                 |
|                                                         |                              | C Security-enabled wireless network                                               | ett00           |
|                                                         |                              |                                                                                   | ⊆ornest         |

4) Se si ricevono degli avvisi di protezione, selezionare "Collega in ogni caso".

| Wireles | s Network Co                                   | onnection                                       |                                     |                                               | X  |
|---------|------------------------------------------------|-------------------------------------------------|-------------------------------------|-----------------------------------------------|----|
| !       | You are conn<br>Information s<br>other people. | ecting to the unsecure<br>ent over this network | ed network "Ace<br>is not encrypted | rWirelessGateway-0"<br>d and might be visible | to |
|         |                                                | Connect Anyway                                  | Cancel                              | ]                                             |    |

5) Una volta stabilita la connessione, aprire il browser Internet. Si sarà diretti automaticamente alla pagina di benvenuto di Acer WPG, dove si potrà scaricare il driver.

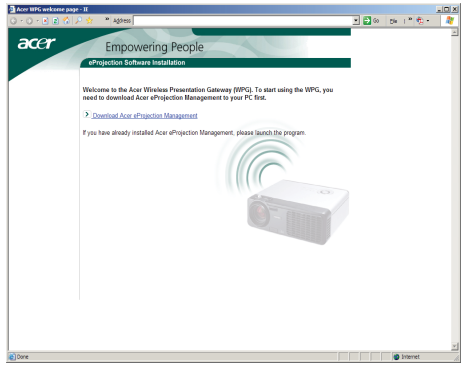

37 ...Italiano

# acer Proiezione wireless

6) Fare clic sul collegamento per scaricare il driver ed installarlo. Se si ricevono degli avvisi di protezione, fare clic su "OK" per procedere con l'installazione. Durante l'installazione del driver, lo schermo può sfarfallare.

| File Download - Security Warning                                                                                                    |  |  |  |  |  |  |  |
|----------------------------------------------------------------------------------------------------|--|--|--|--|--|--|--|
| Do you want to run or save this file?                                                                                                    |  |  |  |  |  |  |  |
| Name: Setup.exe                                                                                                    |  |  |  |  |  |  |  |
| From: news.bbc.co.uk                                                                                                    |  |  |  |  |  |  |  |
| <u>B</u> un <u>S</u> ave <u>Cancel</u>                                                                                                    |  |  |  |  |  |  |  |
| While files from the Internet can be useful, this file type can potentially harm your computer. If you do not trust the source, do not run or save this software. What's the risk? |  |  |  |  |  |  |  |
| Acer eProjection Management                                                                                                    |  |  |  |  |  |  |  |
| Install Acer eProjection Management                                                                                                    |  |  |  |  |  |  |  |
| Installing Virtual Display Driver                                                                                                    |  |  |  |  |  |  |  |
| 39 %                                                                                                    |  |  |  |  |  |  |  |
| In Progress                                                                                                    |  |  |  |  |  |  |  |

7) Al termine dell'installazione, si aprirà il software Acer Wireless Projection Gateway.

| Acer eProjection Management         |       |
|-------------------------------------|-------|
| Install Acer eProjection Management |       |
| Installation Completed!             | 100 % |
| Finish                              |       |

# Collegamento ad un proiettore

Una volta installato il software, si sarà in grado di eseguire la connessione a qualsiasi proiettore attrezzato con un Acer WPG. Per collegarsi al proiettore basta fare doppio clic sull'icona Acer WPG del desktop per avviare l'applicazione.

| Acer eProjection Management          |                               |                       |
|--------------------------------------|-------------------------------|-----------------------|
|                                      | ng Technology                 | Configure About       |
| Acer eProjection Management          | t                             |                       |
| (P) Wireless Projection Informati    | on                            |                       |
| AcerWirelessGateway-0                |                               |                       |
| Wireless status: Connected           | Projector status: Projecting  |                       |
| Connection speed: 24 Mbps            | Resolution: 1024 x 768 pixels |                       |
| Signal strength: 100%                | Color depth: 16 bit           |                       |
| Switch Projectors                    | Display Settings              | Disconnect            |
| Projection Control                   |                               |                       |
| Ctri+<br>Hide Shift+H Freeze Shift+F | Projector<br>Remote Control   | Hotkey<br>Explanation |
|                                      |                               |                       |

L'applicazione rileverà automaticamente i WPG disponibili. Ciascun WPG è identificato dall'indicatore "AcerProjector" nell'identificatore SSID. Se il proiettore è installato in una posizione fissa, si può anche scegliere di assegnare un SSID specifico a quel proiettore, indicando, ad esempio, il numero della stanza in cui è installato il proiettore (fare riferimento alla sezione "Configurazione", più avanti in questa Guida).

Se ci sono più WPG nell'area di copertura del ricevitore del notebook (potrebbero essere in stanze diverse) e la funzione è abilitata (fare riferimento alla sezione "Configurazione", più avanti in questa Guida), si sarà in grado di identificare il proiettore corretto grazie al "ID proiettore" indicato nell'angolo in alto a sinistra dello schermo del proiettore. L'ID proiettore consiste di quattro numeri generati a caso. Inserendo questi numeri nell'applicazione WPG del notebook si limiterò la connessione solo a quel proiettore.

Il WPG può essere usato da un solo utente per volta; se un altro utente vuole usare il proiettore, è necessario fare clic su Disconnetti per terminare l'uso del proiettore e consentire ad altri di usarlo.

# Utilizzo della funzione audio

Se viene selezionato "Wireless" come sorgente in ingresso, è possibile riprodurre il contenuto audio attraverso gli altoparlanti interni del proiettore. Inoltre è possibile collegare gli altoparlanti esterni nel jack di uscita audio WPG's per una migliore qualità audio.

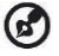

Il driver audio potrebbe usare una terminologia diversa per alcune delle impostazioni necessarie riportate di seguito. Se si vuole usare la funzione audio del WPG, assicurarsi di non avere disattivato alcuna delle impostazioni audio.

Per impostare l'audio, è necessario portare a termine le seguenti fasi:

- 1) Aprire i controlli audio di Windows® facendo doppio clic sull'icona dell'altoparlante nell'area di notifica.
- 2) Selezionare Options (Opzioni) > Properties (Proprietà).

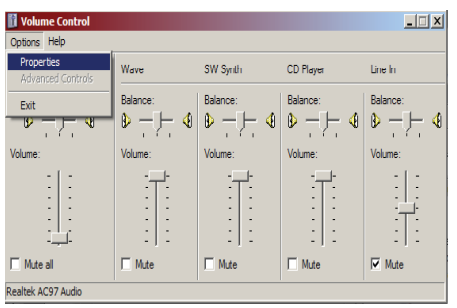

3) Selezionare Registrazione nell'area "Regola il volume di".

| Properties                                                         |                                |      | ? ×    |
|--------------------------------------------------------------------|--------------------------------|------|--------|
| <u>M</u> ixer device:                                              | Realtek AC97 A                 | udio | -      |
| Adjust volum                                                       | e for                          |      |        |
| C <u>P</u> layback                                                 |                                |      |        |
| • Recordin                                                         | g                              |      |        |
| C Other                                                            |                                |      | <br>~  |
|                                                                    |                                |      |        |
| Mono Mi<br>Stereo M<br>CD Playe<br>Line In<br>Micropho<br>Phone Li | k<br>k<br>ix<br>ir<br>ne<br>ne | uis. |        |
| •                                                                  |                                |      | Þ      |
|                                                                    |                                | OK   | Cancel |

acer Proiezione wireless

4) Accertarsi che le caselle di Mono Mix, Stereo Mix e/o Wave-out Mix siano selezionate.

| Properties                          | <u>?</u> × |
|-------------------------------------|------------|
| Mixer device: Realtek AC97 Audio    | •          |
| Adjust volume for                   |            |
| C <u>P</u> layback                  |            |
| • Recording                         |            |
| C Other                             |            |
| ,                                   |            |
| Show the following volume controls: |            |
| Mono Mix<br>Stereo Mix              |            |
| CD Player                           |            |
| ✓ Line In<br>✓ Microphone           |            |
| Phone Line                          |            |
|                                     |            |
|                                     | ▶          |
| ок                                  | Cancel     |
|                                     |            |

5) Fare clic su OK per aprire la finestra "Recording Mix" . Accertarsi che le caselle si Mono Mix , Stereo Mix e/o Wave-out Mix siano selezionate.

| 🚺 Recording Conti    | rol        |                  |                  | _ 🗆 🗙            |
|----------------------|------------|------------------|------------------|------------------|
| Options <u>H</u> elp |            |                  |                  |                  |
| Mono Mix             | Stereo Mix | CD Player        | Line In          | Microphone       |
| Balance:             | Balance:   | Balance:         | Balance:         | Balance:         |
| Volume:              | Volume:    | Volume:          | Volume:          | Volume:          |
|                      |            |                  |                  |                  |
| □ <u>S</u> elect     | Select     | ☐ <u>S</u> elect | ☐ <u>S</u> elect | □ <u>S</u> elect |
| Realtek AC97 Audio   |            |                  |                  |                  |

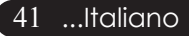

# Configurazione del WPG Acer

È necessario essere collegati ad un WPG Acer per cambiare qualsiasi impostazione di configurazione. Una volta collegati, fare clic sul pulsante Configure (Configura), nell'angolo in alto a destra della schermata Acer WPG.

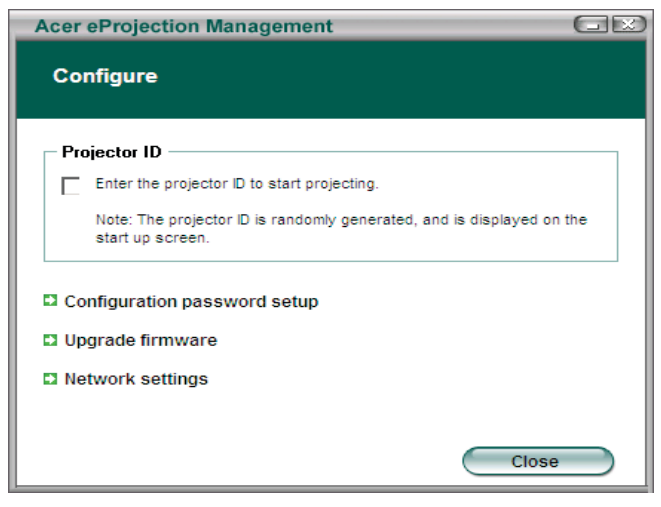

#### Projector ID (ID proiettore)

Selézionare questa funzione per abilitare l'identificazione del proiettore. Se questa opzione è abilitata, sarà visualizzato un numero di 4 cifre all'avvio del proiettore, oppure quando il proiettore non riceve alcun input.

#### Impostazione password di configurazione

Usare questa opzione per impostare una password che limita l'accesso ai menu di configurazione. Ciò è utile quando il WPG è usato da diverse persone e non si vuole che terzi non autorizzati eseguano modifiche alla configurazione.

La prima volta che si fa clic su questo collegamento, si vedrà quanto segue:

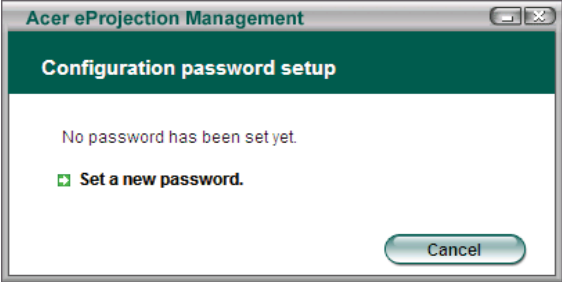

Fare clic su Set a new password (Imposta una nuova password) per impostare una password.

| Acer eProjec | tion Management                                 |    |
|--------------|-------------------------------------------------|----|
| Configurat   | tion password setup                             |    |
| Ŕ            | Change the password:<br>Enter the new password. | 91 |

Inserire la password - può essere di 16 caratteri al massimo.

| Acer eProjection Management  |    |
|------------------------------|----|
| Configuration password setup |    |
| Password successfully set.   |    |
|                              | ОК |

Una volta impostata la password, è necessario inserirla prima di potere eseguire qualsiasi modifica alla configurazione del WPG Acer.

| Acer eProjection Management                                      |  |  |  |  |
|------------------------------------------------------------------|--|--|--|--|
| Configuration password                                           |  |  |  |  |
| Please enter the password to change the configuration. Password: |  |  |  |  |
| ОК Сапсе                                                         |  |  |  |  |

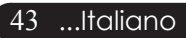

# acer Proiezione wireless

La password può essere cambiata o eliminata facendo clic su Configuration password setup (Impostazione password configurazione).

| Acer eProjection Management  |        |
|------------------------------|--------|
| Configuration password setup |        |
| What would you like to do?   |        |
| Change password              |        |
| Delete password              |        |
|                              | Cancel |

#### Aggiornamento firmware

Fare clic su questo collegamento per controllare se sono disponibili aggiornamenti del firmware. Per eseguire questa operazione, è necessario essere collegati ad una rete con connessione ad Internet aperta.

#### Network settings (Impostazioni di rete)

Fare clic su questo collegamento per cambiare le impostazioni di rete.

| Acer eProjection                              | Manage                                   | ment               |          |            | GE    |
|-----------------------------------------------|------------------------------------------|--------------------|----------|------------|-------|
| Network settin                                | ngs                                      |                    |          |            |       |
| Network Name                                  | (SSID):                                  | AcerWi             | relessGa | iteway - 0 |       |
| Channel :                                     |                                          | -                  |          |            |       |
| Network Sett     Obtain an I     Ouse the fol | i <b>ngs</b><br>Paddressa<br>lowing IPad | utomatica<br>dress | ally     |            |       |
| IP address:                                   |                                          |                    |          |            |       |
| Netmask:                                      |                                          |                    |          |            |       |
| Gateway:                                      |                                          |                    |          |            |       |
| DNS                                           |                                          |                    |          |            |       |
|                                               |                                          | $\subset$          | ОК       | Ca         | incel |

Qui si può impostare un SSID personalizzato per identificare il WGP Acer. Si può anche cambiare l'indirizzo IP – impostazione per ottenere automaticamente un indirizzo IP, oppure per impostare manualmente l'indirizzo IP statico.

Se necessario, si può impostare anche il canale RF usato per collegarsi ai notebook.

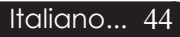

# Comandi di proiezione

Usare i controlli di proiezione per eseguire varie funzioni.

| Acer eProjection Management          |                                                 |                       |  |  |
|--------------------------------------|-------------------------------------------------|-----------------------|--|--|
|                                      | Configure About                                 |                       |  |  |
| Acer eProjection Management          | t                                               |                       |  |  |
| Wireless Projection Informati        | on                                              |                       |  |  |
| AcerWirelessGateway-0                |                                                 |                       |  |  |
| Wireless status: Connected           | Projector status: Projecting                    |                       |  |  |
| Connection speed: 48 Mbps            | Resolution: 1024 x 768 pixels                   |                       |  |  |
| Signal strength: 100%                | Signal strength: 100% _==== Color depth: 16 bit |                       |  |  |
| Switch Projectors                    | Display Settings                                | Disconnect            |  |  |
| Projection Control                   |                                                 |                       |  |  |
| Ctri+<br>Hide Shift+H Freeze Shift+F | Projector<br>Remote Control                     | Hotkey<br>Explanation |  |  |
|                                      |                                                 |                       |  |  |

#### Hide (Nascondi)

Questa funzione proietta uno schermo vuoto, così che si possono eseguire modifiche ad un documento, oppure fare riferimento ad informazioni confidenziali quando necessario, senza che il pubblico sia in grado di vederle.

#### Freeze (Sospendi)

Questa funzione blocca l'immagine proiettata, così che si possono eseguire modifiche ad un documento, oppure fare riferimento ad informazioni confidenziali quando necessario, senza che il pubblico sia in grado di vederle.

#### Projector remote control (Telecomando proiettore)

Alcuni proiettori Acer supportano l'uso di Acer WPG come un telecomando. Si possono eseguire molte delle funzioni messe a disposizione dal telecomando direttamente dal notebook.

#### Spiegazione tasti di scelta rapida

Fare clic su questo pulsante per ottenere un rapido promemoria sulle funzioni dei tasti di scelta rapida.

<Ctrl> + <Shift> + <E> farà passare tra modalità complessa e semplificata:

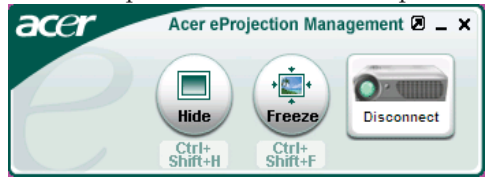

## Soluzione dei problemi

Nel caso si dovessero rilevare dei problemi con il proi ettore si prega di consultare le sezioni che seguono. Se il problema persiste, rivolgersi al proprio rivenditore o al centro servizi.

# Problema: Nessuna immagine viene visualizzata sullo schermo

- Verificare che tutti i collegamenti e l'alimentazione siano connessi in modo corretto, come descritto nella sezione "Installazione".
- Assicurarsi che i piedini dei connettori non siano rotti o piegati.
- Controllare la corretta installazione della lampada di proiezione. Si prega di consultare la sezione "Sostituzione della lampada".
- Assicurarsi di avere rimosso il coperchio di protezione dall'obiettivo e che il proiettore sia acceso.
- Controllare che la funzione "Nascondi" non sia attivata.

#### Problema: Immagine parziale o visualizzazione errata

- > Premere il tasto "Risincronizza" sul telecomando.
- Se si usa un PC:
  - Se la risoluzione del proprio computer è superiore a 1024 X 768. Adottare le seguenti misure:

Per Windows 3.x:

- 1. Nel pannello Programma Manager, cliccare sull'icona "Windows setup" che si trova nel gruppo principale.
- 2. Accertarsi che la risoluzione del proprio display sia inferiore a 1024 X 768.

Per Windows 95, 98, 2000, XP:

- 1. Aprire l'icona "Risorse del computer", ela cartella "Pannello di controllo" e fare doppio clic sull'icona "Schermo".
- 2. Selezionare la scheda "Impostazioni".
- 3. Nell'opzione "Area dello schermo" si trovano le impostazioni per la risoluzione. Accertarsi che la risoluzione del proprio display sia inferiore alla risoluzione 1024 X 768.

#### Nel caso il proiettore ancora non proietti l'immagine intera sarà necessario modificare lo schermo utilizzato. Procedere come segue.

- 4. Eseguire le operazioni 1~2 descritte in precedenza. Fare clic sul pulsante "Proprietà avanzate".
- 5. Selezionare il pulsante "Modifica" che si trova nella scheda " Monitor".

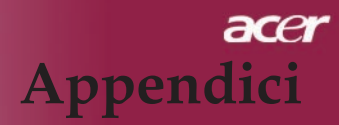

- 6. Cliccare su "Mostra tutti i dispositivi". Dopodiché selezionare "Monitor di tipo standard" nella finestra di dialogo "Produttori", selezionare la risoluzione richiesta nella finestra "Modelli".
- 7. Accertarsi che la risoluzione del proprio display sia inferiore o uguale a 1024 X 768.
- Se si sta usando un PC portatile:
  - 1. È necessario implementare prima le procedure elencate per l' impostazione della risoluzione del computer.
  - 2. Impostare il display del PC portatile su "solo monitor esterno" o "solo CRT " Modalità.
  - Nel caso di difficoltà nella modifica delle risoluzioni, o se il monitor si blocca, riavviare l'apparecchiatura e il proiettore.

#### Problema: Lo schermo del Notebook o Powerbook non visualizza la presentazione

- Se si sta usando un PC portatile: Alcuni PC portatili disattivano il proprio schermo quando un secondo display è in uso. Ciascuno richiede un modo diverso per la riattivazione. Consultare la documentazione fornita in dotazione al proprio computer per informazioni dettagliate.
- Se si sta usando un Powerbook Apple: Nella sezione Pannelli di controllo, aprire il Display PowerBook per selezionare Video Mirroring "Attiva".

#### Problema: L'immagine è instabile e tremolante

- ▶ Usare "Allineamento" per correggere.consultare pagina 25.
- Modificare le impostazioni colore del monitor dal proprio computer.

#### Problema: L'immagine ha delle barre verticali tremolanti.

- Usare "Frequenza" per eseguire la regolazione.consultare pagina 25.
- Controllare e riconfigurare la modalità di display della scheda grafica per renderla compatibile con il prodotto.consultare pagina 27.

#### Problema: L'immagine non è messa a fuoco

- Regolare l'anello di messa a fuoco dell'obiettivo del proiettore. consultare pagina 16.
- Assicurarsi che lo schermo di proiezione si trovi alla distanza richiesta 1,2m (3,94ft.) ~ 12,02m (39,43ft.) dal proiettore.

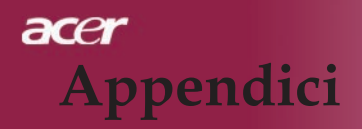

# Problema: Lo schermo é allargato quando visualizza 16:9 DVD.

Il proiettore rileva automaticamente 16:9 DVD regolando le proporzioni tramite digitalizzazione a pieno schermo con una impostazione predefinita di 4:3.

Se il proiettore è ancora allargato, sarà necessario regolare il rapporto di visualizzazione come segue:

- Selezionare il rapporto di visualizzazione 4:3 sul lettore DVD se si sta riproducendo un DVD 16:9.
- Se la selezione del rapporto 4:3 è impossibile sul proprio lettore DVD, selezionare 4:3 nella funzione On Screen-Display(OSD) del proiettore per il display.

#### Problema: L'immagine è invertita

Per selezionare "Immagine" del menu OSD e regolare la direzione di proiezione. See page 24,25.

# Problema: La lampada si brucia ed emette il rumore di uno scoppio

Avvertenza-Quando la lampada ha terminato il suo ciclo vitale, si brucia emettendo un forte Rumore. Quando si verifica questa eventualità, non sarà possibile accendere il proiettore prima della sostituzione della lampada. Per sostituire la lampada, seguire le procedure riportate alla sezione "Sostituzione della lampada". See page 49.

| Messaggio                                                | LED<br>alimentazione<br>Rosso | LED<br>Temperatura       | LED Verde |
|----------------------------------------------------------|-------------------------------|--------------------------|-----------|
| Stato di Standby<br>(Ingresso cavo d'alimen-<br>tazione) | Lampeggiamento<br>lento       | 0                        | 0         |
| Illuminazione lampadina                                  | پ                             | 0                        | 0         |
| Accensione                                               | <b>*</b>                      | 0                        | 0         |
| Spegnimento (Cooling)                                    | Lampeggiamento<br>veloce      | 0                        | 0         |
| Errore (fallo lampadina)                                 | 0                             | 0                        | *         |
| Errore (fallo termico)                                   | Flashing                      | پ                        | 0         |
| Errore (fallo blocco vento-<br>lina)                     | Flashing                      | Lampeggiamento<br>veloce | 0         |
| Errore (surriscaldamento)                                | Flashing                      | پ                        | 0         |
| Errore (rottura lampadina)                               | 0                             | 0                        | *         |

#### Problema : Messaggi dei LED

# Sostituzione della lampada

Il proiettore stesso rileva la durata di esercizio della lampada. Verrà visualizzato il messaggio "La lampada sta per terminare la propria vita di esercizio in funzionamento alla massima energia. Sostituzione consigliata !"Quando si vede questo messaggio rivolgersi al proprio rivenditore locale o centro di assistenza per sostituire la lampada il prima possibile.

Prima di sostituire la lampada lasciare raffreddare il proiettore per almeno 30 minuti.

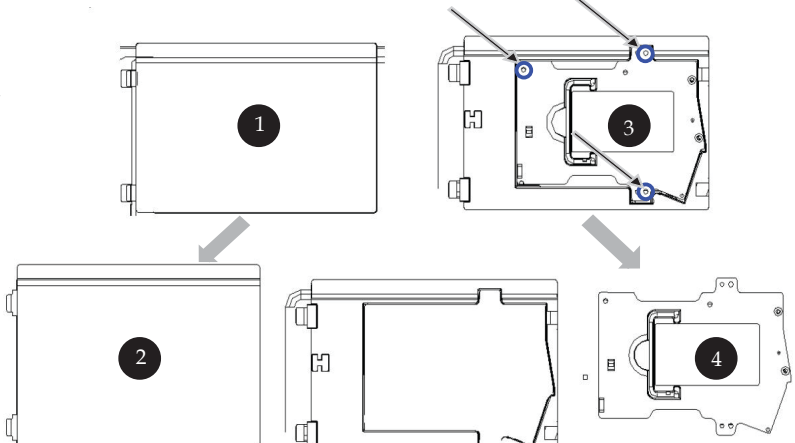

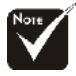

#### Avvertenza: Per diminuire il rischio di lesioni personali, evitare di lasciare cadere il modulo lampada o di toccare la lampadina. La lampada puó infrangersi e causare lesioni se lasciata cadere.

#### Procedura di sostituzione della lampada:

- 1. Spegnere l'alimentazione del proiettore premendo il pulsante Accensi
- 2. Lasciare raffreddare il proiettore almeno 30 minuti.
- 3. Staccare il cavo di alimentazione.
- 4. Rimuovere il coperchio.
- 5. Spingere verso l'alto il coperchio e rimuoverlo. 2
- 6. Rimuovere le 3 viti del modulo lampada. 3
- 7. Estrarre il modulo lampada. **4**

Per rimettere il modulo lampada seguire le istruzioni precedenti partendo dall'ultimo punto.

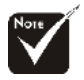

Avvertenza: il compartimento lampada è molto caldo! Lasciare raffreddare prima di procedere con la sostituzione della lampada!

#### Problema : Promemoria

- "La lampada sta per terminare la propria vita di esercizio in funzionamento alla massima energia. Sostituzione consigliata ! " sarà visualizzato per circa 10 secondi quando la lampadina sta per esaurirsi.
- "Surriscaldamento proiettore. La lampada si spegnerà automaticamente." sarà visualizzato quando il sistema si surriscalda.
- "Mancato funzionamento ventola. La lampada si spegnerà automaticamente." sarà visualizzato quando la ventolina è guasta.

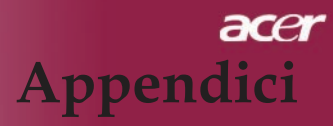

## Specifiche

Le seguenti specifiche sono soggette a cambiamenti senza preavviso. Per le speci fiche definitive fare riferimento alle specifiche commerciali Acer.

|                                          | -                                                                                                    |  |  |
|------------------------------------------|----------------------------------------------------------------------------------------------------|--|--|
| Valvola luce                             | - Tecnologia Single Chip $DLP^{TM}$                                                                         |  |  |
| Lampada                                  | - Lampada 260W sostituibile per PD724                                                                       |  |  |
| 1                                        | Lampada 300W sostituibile per PD726                                                                         |  |  |
| Numero di pixel                          | - 1024 pixel (O) x 768 linee (V)                                                                            |  |  |
| Colori visualizzabili                    | - 16.7M di colori                                                                                           |  |  |
| Rapporto                                 | - 2500:1 (Schermo intero attivo/Schermo intero                                                              |  |  |
| Impporto                                 | disattivo)                                                                                                  |  |  |
| Uniformità                               | - 90%                                                                                                    |  |  |
| Livello di rumore                        | - 28dB (A) (modalità standard / 26dB (A) (modalità                                                          |  |  |
|                                          | economica) per PD724                                                                                        |  |  |
|                                          | 30dB (A) (modalità standard / 28dB (A) (modalità                                                            |  |  |
|                                          | economica) per PD726                                                                                        |  |  |
| Obiettivo di proiezione                  | - F/2,4~2,6 f=28,0~33,6mm con zoom 1,2X zoom                                                                |  |  |
| Dim. schermo di proiezione               | - Diagonale da 25 a 300 pollici                                                                             |  |  |
| Distanza di projezione                   | - 1.2m~12.02m (3.94~39.43 ft)                                                                               |  |  |
| Compatibilità video                      | - NTSC3.58/NTSC 4.43/PAL/SECAM e compatibile                                                                |  |  |
|                                          | HDTV                                                                                                    |  |  |
|                                          | <ul> <li>Capacità video composito &amp; S-Video</li> </ul>                                                  |  |  |
| Frequenza Orizzontale                    | - 31,5kHz~100kHz scansione orizzontale                                                                      |  |  |
| Frequenza Verticale                      | <ul> <li>56Hz~85Hz rinfresco verticale</li> </ul>                                                           |  |  |
| Alimentazione                            | - CA ingresso universale 100~240V ; Frequenza di                                                            |  |  |
|                                          | ingresso 50/60Hz                                                                                            |  |  |
| Connettori I/O                           | - Alimentazione: Presa ingresso alimentazione CA                                                            |  |  |
| ·                                        | - Un connettore DVI                                                                                         |  |  |
|                                          | - Una D-sub 15-pin per segnale VGA, componente e<br>HDTV                                                    |  |  |
|                                          | - Un ingresso HDMI per ingresso video digitale                                                              |  |  |
|                                          | - RS232: per telecomando del proiettore                                                                     |  |  |
|                                          | - Uscita VGA: Un D-Sub 15-pin                                                                               |  |  |
|                                          | - Ingresso Video:                                                                                           |  |  |
|                                          | <ul> <li>Un ingresso video composito e RCA</li> </ul>                                                       |  |  |
|                                          | <ul> <li>Un ingresso S-video</li> </ul>                                                                     |  |  |
|                                          | Una serie (3 RCA) di ingresso component                                                                     |  |  |
|                                          | - USB: un connettore USB                                                                                    |  |  |
|                                          | - Ingresso audio: Un jack fono per l'ingresso audio                                                         |  |  |
|                                          | - Uscita audio: Un jack fono audio per uscita audio                                                         |  |  |
|                                          | wire less (solo per PD724W/PD726W)                                                                          |  |  |
|                                          | - Uscita Lan: Una porta Lan (connettore RJ45 per<br>Ethernet10 / 100) (colo ner PD 72/1W/PD 726W)           |  |  |
| Pero                                     | = 7.6  lbe (3.5  kg)                                                                                        |  |  |
| Dimensioni nette $(A \times I \times P)$ | $= 13.9 \times 11.10 \times 4.68$ inches (350 x 282 x 119 mm)                                               |  |  |
| Ambiente                                 | - Temperatura di segreizio: $(12 \times 202 \times 11)$ minj                                                |  |  |
| / interente                              | Umidità: 80% massima                                                                                        |  |  |
|                                          | - Temperatura di stoccaggio:- $4 \sim 140^{\circ}$ F (- $20 \sim 60^{\circ}$ C)                             |  |  |
|                                          | Umidità: 80% massima                                                                                        |  |  |
| Regolazione Di Sicurezza                 | - FCC Class B CF Class B VCCLII III dII FTL-CS                                                              |  |  |
| Inchonazione Di Olcarezza                | $1 \subset C $ $1 \cup D $ $C \cup C $ $1 \cup D $ $1 \cup C \cup D $ $1 \cup C \cup D $ $1 \cup C \cup D $ |  |  |

- FCC Class B, CE Class B, VCCI-II, UL, cUL, ETL-GS, C-tick, PSB, PSE, CB Report, CCC 51 ... Italiano

# Modalità compatibili

| Modalità              | Resolution | Frequenza V.<br>(Hz) | Frequenza O.<br>(kHz) |
|-----------------------|------------|----------------------|-----------------------|
| VGA - Analogico       |            |                      |                       |
| VGA                   | 640x480    | 60                   | 31,5                  |
|                       | 640x480    | 72                   | 37,9                  |
|                       | 640x480    | 75                   | 37,5                  |
|                       | 640x480    | 85                   | 43,3                  |
|                       | 720x400    | 70                   | 31,5                  |
|                       | 720x400    | 85                   | 37,9                  |
| SVGA                  | 800x600    | 56                   | 35,2                  |
|                       | 800x600    | 60                   | 37,9                  |
|                       | 800x600    | 72                   | 48,1                  |
|                       | 800x600    | 75                   | 46,9                  |
|                       | 800x600    | 85                   | 53,7                  |
| XGA                   | 1024x768   | 60                   | 48,4                  |
|                       | 1024x768   | 70                   | 56,5                  |
|                       | 1024x768   | 75                   | 60,0                  |
|                       | 1024x768   | 85                   | 68,7                  |
| SXGA                  | 1152x864   | 70                   | 63,8                  |
|                       | 1152x864   | 75                   | 67,5                  |
|                       | 1152x864   | 85                   | 77,1                  |
|                       | 1280x1024  | 60                   | 63,98                 |
|                       | 1280x1024  | 72                   | 76,97                 |
|                       | 1280x1024  | 75                   | 79,98                 |
| OuadVGA               | 1280x960   | 60                   | 59,7                  |
| OuadVGA               | 1280x960   | 75                   | 75,23                 |
| SXGA+                 | 1400x1050  | 60                   | 63,98                 |
| MAC LC 13"            | 640x480    | 66,66                | 34,98                 |
| MAC II 13"            | 640x480    | 66,68                | 35                    |
| MAC 16"               | 832x624    | 74,55                | 49,725                |
| MAC 19"               | 1024x768   | 75                   | 60,24                 |
| MAC                   | 1152x870   | 75,06                | 68,68                 |
| MAC G4                | 640x480    | 60                   | 31,35                 |
| i Mac DV              | 1024x768   | 75                   | 60                    |
| i Mac DV              | 1152x870   | 75                   | 68,49                 |
| i Mac DV              | 1280x960   | 75                   | 75                    |
| VGA - Analogico - Tem | oo esteso  |                      |                       |
| WXGA                  | 1280 x 768 | 60                   | 48 36                 |
|                       | 1280 x 768 | 75                   | 57.6                  |
|                       | 1280 x 768 | 85                   | 68.63                 |
|                       | 1360 x 768 | 60                   | 47.72                 |
| DVI - Digitale        | 1000 1700  | 1 00                 |                       |
| VGA                   | 640x480    | 60                   | 31,5                  |
|                       | 640x480    | 72                   | 37,9                  |
|                       | 640x480    | 75                   | 37,5                  |
|                       | 640x480    | 85                   | 43.3                  |
|                       | 720×400    | 70                   | 31.5                  |
|                       | 720x400    | 85                   | 37.9                  |

| Modalità           | Resolution     | Frequenza V.<br>(Hz) | Frequenza O.<br>(kHz) |
|--------------------|----------------|----------------------|-----------------------|
| DVI - Digitale     |                | ·                    |                       |
| SVGA(Compresso)    | 800x600        | 56                   | 35,2                  |
|                    | 800x600        | 60                   | 37,9                  |
|                    | 800x600        | 72                   | 48,1                  |
|                    | 800x600        | 75                   | 46,9                  |
|                    | 800x600        | 85                   | 53,7                  |
| XGA(Nativo)        | 1024x768       | 43,4                 | 35,5                  |
|                    | 1024x768       | 60                   | 48,4                  |
|                    | 1024x768       | 70                   | 56,5                  |
|                    | 1024x768       | 75                   | 60,0                  |
|                    | 1024x768       | 85                   | 68,7                  |
| SXGA(Compresso)    | 1152x864       | 70                   | 63,8                  |
|                    | 1152x864       | 75                   | 67,5                  |
|                    | 1152x864       | 85                   | 77,1                  |
|                    | 1280x1024      | 60                   | 63,98                 |
|                    | 1280x1024      | 75                   | 79,98                 |
|                    | 1280x1024      | 85                   | 91,1                  |
| SXGA+(Compresso)   | 1400x1050      | 60                   | 63,98                 |
| UXGA(Compresso)    | 1600x1200      | 60                   | 75                    |
| HDMI – Digitale    |                |                      |                       |
| (1) Segnale PC.    | *Supporta form | ato di tempo DV      | /I di cui sopra .     |
| (2) Segnale video. |                |                      |                       |
| 480i               | 704 x 480      | 59,94(29,97)         | 15,73                 |
| 480p               | 704 x 480      | 59,94                | 31,47                 |
| 576i               | 720 x 576      | 50(25)               | 15,63                 |
| 576p               | 720 x 576      | 50                   | 31,25                 |
| 720p               | 1280 x 720     | 60                   | 45,00                 |
| 720p               | 1280 x 720     | 50                   | 37,5                  |
| 1080i              | 1920 x 1080    | 60(30)               | 33,75                 |
| YPbPr – Analogico  |                |                      |                       |
| 480i               | 704 x 480      | 59,94(29,97)         | 15,73                 |
| 480p               | 704 x 480      | 59,94                | 31,47                 |
| 576i               | 720 x 576      | 50(25)               | 15,63                 |
| 576p               | 720 x 576      | 50                   | 31,25                 |
| 720p               | 1280 x 720     | 60                   | 45,00                 |
| 720p               | 1280 x 720     | 50                   | 37,5                  |
| 1080i              | 1920 x 1080    | 60(30)               | 33,75                 |

## Notifiche per i Regolamenti e la Sicurezza

Questa appendice elenca le avvertenze generali sul proiettore Acer.

## Avvertenza relativa alle norme FCC

Quest'apparecchiatura è stata collaudata e dichiarata conforme ai limiti imposti per i dispositivi digitali di Classe B, ai sensi della Parte 15 delle norme FCC (Federal Communications Commission). Tali limiti sono diretti a garantire un' adeguata protezione da interferenze dannose in un'installazione residenziale. Quest'apparecchio genera, utilizza e può irradiare energia in radiofrequenza; pertanto, se non è installato ed utilizzato in conformità delle relative istruzioni, può provocare interferenze dannose alle comunicazioni radio.

Non esiste tuttavia alcuna garanzia che tali interferenze non si verifichino in una particolare situazione. Qualora la presente apparecchiatura provocasse interferenze dannose con segnali radiofonici o televisivi, derivanti dall'accensione o dallo spegnimento della stessa, si consiglia di cercare di rimediare all' inconveniente mediante una o più delle seguenti misure:

- Cambiare l'orientamento o spostare l'antenna ricevente.
- Aumentare la distanza tra il computer e l'apparecchio ricevente.
- Collegare il computer ad una presa appartenente ad un circuito diverso da quello cui è collegato l'apparecchio ricevente.
- Chiedere l'aiuto del rivenditore o di un tecnico radio/tv esperto.

## Avvertenza: Cavi schermati

Tutti collegamenti ad altri computer devono avvenire tramite cavi schermati, in modo da mantenere la conformità alle norme FCC.

## Attenzione

Cambiamenti o modifiche non espressamente approvati dal costruttore potrebbero invalidare il diritto dell'utente, concesso dalla Federal Communications Commission, ad utilizzare il presente computer.

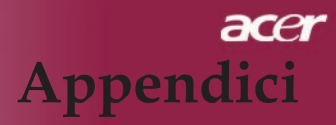

## Condizioni per l'operazione

Questo paragrafo è conforme alla Parte 15 delle norme FCC. L'utilizzo del computer è soggetto alle due seguenti condizioni:

- 1. Quest'apparecchio non deve provocare interferenze dannose, e
- 2. Quest'apparecchio deve accettare le eventuali interferenze subite, comprese quelle interferenze che possono causare un funzionamento non desiderato.

## Notice: Canadian users

This Class B digital apparatus complies with Canadian ICES-003.

## Remarque à l'intention des utilisateurs canadiens

Cet appareil numerique de la classe B est conforme a la norme NMB-003 du Canada.

## Dichiarazione di Conformità per i paesi della Comunità Europea

Con la presente Acer dichiara che questo Wireless Gateway serie è conforme ai requisiti essenziali ed alle altre disposizioni pertinenti stabilite dalla direttiva 1999/5/ CE. (Per favore controlla il sito http:// global.acer.com.)

## Соответствует сертификатам, обязательным в Р ${f \Phi}$

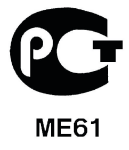

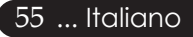

## Importanti istruzioni per la sicurezza

Leggere con attenzione queste istruzioni. Conservarle per consultazioni future.

- 1. Rispettare tutte le avvertenze ed istruzioni contrassegnate sul prodotto.
  - Prima di pulire il computer, scollegarlo dalla presa della corrente. Non usare detergenti liquidi o spray. Per la pulizia, servirsi di un panno umido.
  - 3. Non usare questo prodotto in prossimità di acqua.
  - 4. Non collocare questo prodotto su un carrello, mensola o tavolo instabile. Il prodotto potrebbe cadere, danneggiandosi gravemente.
  - Alimentare l'apparecchio esclusivamente con il tipo di tensione indicato sulla targhetta d'identificazione. Se non si è sicuri della tensione di rete disponibile, rivolgersi al proprio rivenditore o compagnia elettrica locale.
  - 6. Non collocare oggetti d'alcun tipo sul cavo d'alimentazione. Evitare l' uso del prodotto in luoghi ove persone potrebbero camminare sul cavo d'alimentazione.
  - 7. Non spingere mai oggetti di alcun tipo all'interno del prodotto, attraverso le fessure di ventilazione, poiché potrebbero toccare parti sotto tensione o provocare cortocircuiti con il rischio di incendi o scosse elettriche. Non rovesciare mai liquidi di alcun tipo sul prodotto.
  - 8. Non tentare di riparare da soli il prodotto, poiché l'apertura o rimozione di coperchi potrebbe scoprire parti sotto tensione, con gravi rischi per la propria incolumità. Affidare sempre le riparazioni a personale tecnico qualificato.
  - 9. Scollegare l'apparecchio dalla presa di corrente ed affidare le riparazioni a personale tecnico qualificato nelle seguenti condizioni:
    - a. Quando il cavo o la spina d'alimentazione sono danneggiati o logori.
    - b. Se del liquido è stato rovesciato sul prodotto.
    - c. Se il prodotto è stato esposto alla pioggia o all'acqua.
    - d. Se il prodotto non funziona correttamente, nonostante siano state rispettate le istruzioni. Intervenire unicamente sui comandi contemplati nelle istruzioni operative, poiché la regolazione impropria di altri comandi potrebbe causare danni e spesso richiede l' intervento approfondito di un tecnico qualificato per riportare il prodotto alle normali condizioni operative.
    - e. Se si è fatto cadere il prodotto o la custodia è stata danneggiata. Se il prodotto rivela un evidente calo di prestazioni, suggerendo la necessità di assistenza tecnica.
- 10. Per evitare rischi di scosse elettriche impreviste, usate solo l'adattatore AC quando la presa a muro è collegata a terra in modo corretto.

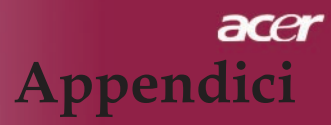

## Canada – Dispositivi di comunicazione radio a bassa potenza esenti da licenza (RSS-210)

- a. Informazioni comuni L'operazione è soggetta alle due condizioni seguenti:
  - 1. Questo dispositivo non deve causare interferenza, e
  - 2. Questo dispositivo deve accettare le interferenze, comprese le interferenze che possono causare un'operazione non desiderata del dispositivo.
- b. Operazione nella banda 2,4 GHz Per prevenire le interferenze radio al servizio con licenza, si intende che questo dispositivo deve venire operato all'interno ed installato all'esterno è soggetto a licenza.

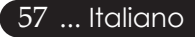